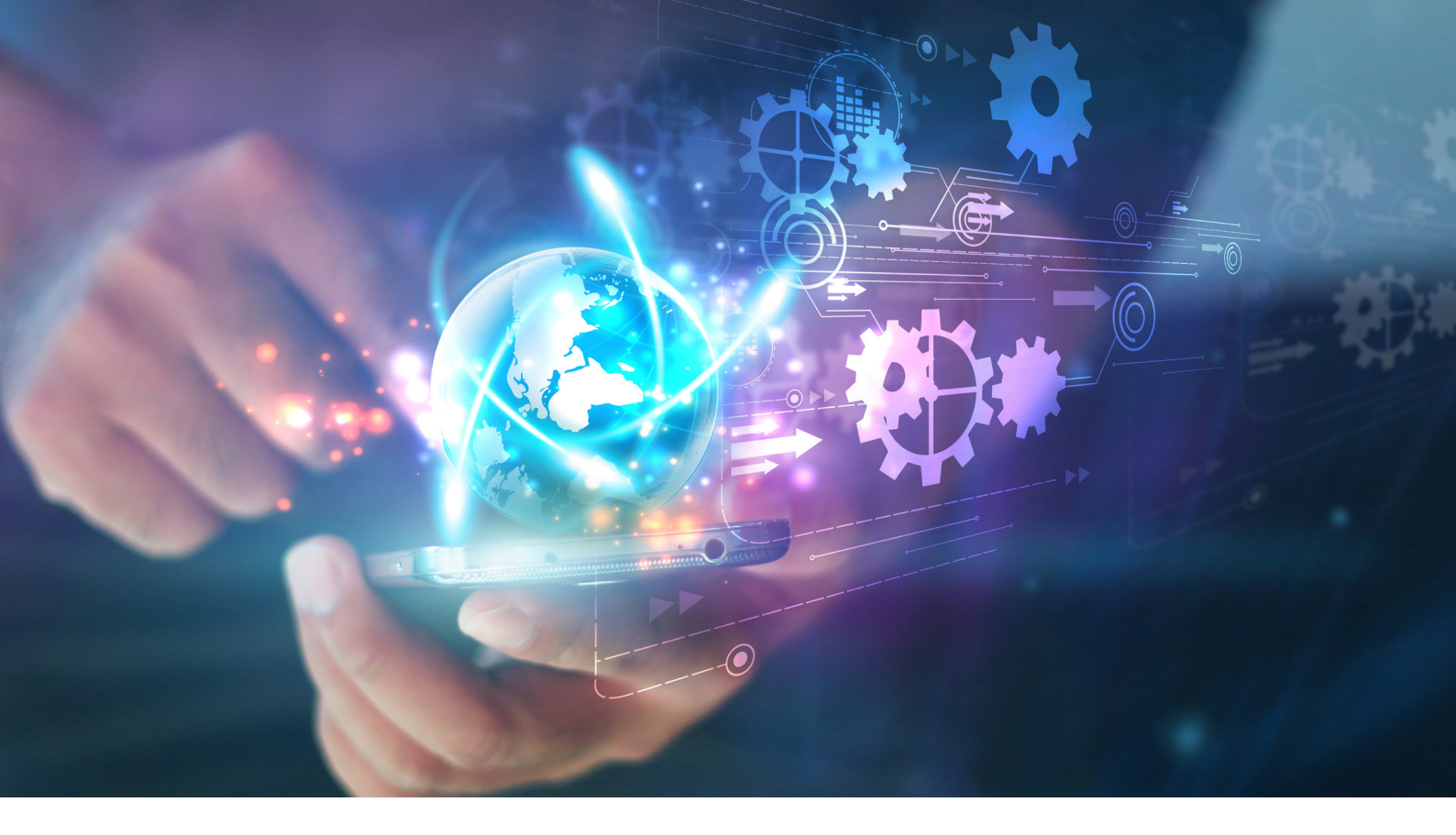

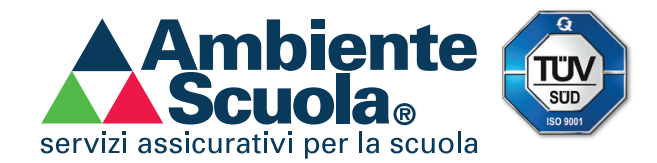

MOD. amb 1.0 05/17 - vademecum

# VADEMECUM PER LA SCUOLA CONTRAENTE

#### AMBIENTESCUOLA S.R.L.

CF e P.IVA 03967470968 RUI A000012505 iscr. REA di Milano 1717816 Tel 02.20.23.31.1 Fax 02.20.23.31.232 www.ambientescuola.it

# AREA COMMERCIALE

| 01 | MODALITÀ DI ADESIONE AL PROGRAMMA<br>ASSICURATIVO AMBIENTESCUOLA | PAG. | 04 |
|----|------------------------------------------------------------------|------|----|
| 02 | ACCESSO AREA CLIENTI E FUNZIONALITÀ                              | PAG. | 07 |
| 03 | STAMPA DELLA LETTERA DI COPERTURA<br>PROVVISORIA                 | PAG. | 10 |
| 04 |                                                                  | PAG. | 12 |
| 05 | RICHIESTA DELLE APPENDICI DI POLIZZA                             | PAG. | 13 |
| 06 | STAMPA DELLA POLIZZA NON QUIETANZATA                             | PAG. | 15 |
| 07 | PAGAMENTO DEL PREMIO DI POLIZZA                                  | PAG. | 16 |
| 80 | STAMPA DELLA POLIZZA QUIETANZATA                                 | PAG. | 17 |
| 09 | CONSULTARE LE CONDIZIONI DI POLIZZA                              | PAG. | 18 |
| 10 | STAMPA DELLA COPERTINA PER L'INVIO<br>DI COMUNICAZIONI           | PAG. | 19 |
| 11 | VISUALIZZARE I DOCUMENTI INVIATI                                 | PAG. | 20 |

# **AREA SINISTRI**

| 01 | COME DENUNCIARE UN SINISTRO                | PAG. | 23 |
|----|--------------------------------------------|------|----|
| 02 | INVIARE E VISUALIZZARE I DOCUMENTI INVIATI | PAG. | 26 |
| 03 | GESTIONE DEL SINISTRO                      | PAG. | 28 |
| 04 |                                            | PAG. | 30 |
| 05 | POLIZZA ASSISTENZA                         | PAG. | 33 |
| 06 |                                            | PAG. | 34 |

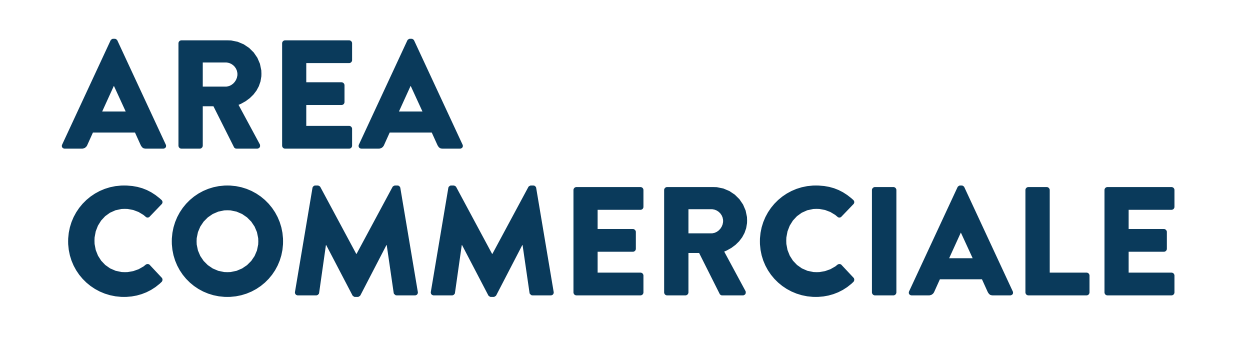

UFFICIO COMMERCIALE

Tel - 02 20 23 31 321 Fax - 02 20 23 31 333/334 Mail - commerciale@ambientescuola.it Pec - commerciale@pecambientescuola.it

# DI MODALITÀ DI ADESIONE AL PROGRAMMA ASSICURATIVO AMBIENTESCUOLA

In seguito all'affidamento del servizio assicurativo è molto semplice aderire al programma AmbienteScuola.

Preparate i seguenti dati:

- » codice ministeriale e codice offerta;
- » data di delibera;
- » in caso di polizza nominativa, qualora non venga raggiunta la quota minima di paganti, è necessario inviare l'elenco nominativo in formato Excel corredato dei codici fiscali degli alunni;
- » nome, cognome, data di nascita e codice fiscale del Dirigente Scolastico e del Direttore dei Servizi Generali ed Amministrativi;
- » numero alunni iscritti, paganti e disabili (sempre gratuiti);
- » numero operatori scolastici in carico per OPZIONE FULL-OPERATOR e OPZIONE TUTTI COPERTI;
- » in caso di adesione nominativa **ELENCO NOMINATIVO OPERATORI**;

- » data di decorrenza del contratto (dalle ore 24 del...);
- » durata del contratto (annuale, triennale, ecc...).

CollegateVi al nostro sito internet, digitando l'indirizzo **www.ambientescuola.it** (immagine 01) all'interno dell'apposita barra, e **NON** all'interno di un motore di ricerca (es. Google, immagine 02).

#### **IMMAGINE 01**

Il metodo più sicuro e veloce per collegarsi al nostro sito internet, anche per chi non è pratico nell'uso del PC, è scrivere l'indirizzo direttamente nella barra URL del browser web che state utilizzando (Chrome, Explorer, Firefox, Edge, Safari ecc...).

#### **IMMAGINE 02**

Scrivere, invece, l'indirizzo del sito nella barra di ricerca di Google potrebbe causare confusione, soprattutto per gli utenti meno avvezzi all'uso del PC, a causa del numero elevato di risultati trovati dal motore di ricerca.

| •) → [0] www.                                                                               | ambientesc                                 | uola.it                                            |                                                |                   |              |                                 |                            |       |
|---------------------------------------------------------------------------------------------|--------------------------------------------|----------------------------------------------------|------------------------------------------------|-------------------|--------------|---------------------------------|----------------------------|-------|
|                                                                                             |                                            |                                                    |                                                |                   |              |                                 |                            |       |
|                                                                                             |                                            |                                                    |                                                |                   |              |                                 |                            |       |
|                                                                                             |                                            |                                                    |                                                |                   |              |                                 |                            |       |
|                                                                                             |                                            |                                                    |                                                |                   |              |                                 |                            |       |
|                                                                                             |                                            |                                                    |                                                |                   |              |                                 |                            |       |
| _                                                                                           |                                            |                                                    |                                                |                   |              |                                 |                            |       |
|                                                                                             |                                            |                                                    |                                                |                   |              |                                 |                            |       |
| G                                                                                           | www.ambier                                 | ntescuola.co                                       | m × +                                          |                   |              |                                 |                            |       |
| G G                                                                                         | www.ambiei<br>://www.goo                   | ntescuola.co<br>ogle.it/webh                       | m × +<br>np?hl=it&sa=)                         | X&ved=0ah         | UKEwiXqLzG9  | _QAhXJuhQ                       | KHej-BfgQPAgD#hl=it&q=www  | ı.aml |
| G<br>G<br>G<br>G<br>G<br>G<br>G<br>G<br>G<br>G<br>G<br>G<br>G<br>G<br>G<br>G<br>G<br>G<br>G | www.ambier<br>://www.goo<br>www.a          | ntescuola.co<br>ogle.it/webh<br>ambiente           | m × +<br>np?hl=it&sa=)<br>scuola.it            | X&ved=0ah         | UKEwiXqLzG9_ | _QAhXJuhQ                       | IKHej-BfgQPAgD#hl=it&q=www | i.am  |
| •) (i) <b>a</b>   https:<br><b>Google</b>                                                   | www.ambies<br>://www.goo<br>www.a<br>Tutti | ntescuola.co<br>ogle.it/webh<br>ambiente:<br>Video | m × +<br>np?hl=it&sa=;<br>scuola.it<br>Notizie | X&ved=0ah<br>Maps | UKEwiXqLzG9_ | _QAhXJuhQ<br>Altro <del>v</del> | KHej-BfgQPAgD#hl=it&q=www  | r.am  |

Una volta raggiunto il nostro sito e sarete arrivati sull'homepage, cliccate sul tasto rosso "**ADERISCI SUBITO**" nella sezione **ADESIONE ON-LINE** (*immagine* 03) che si trova subito sotto lo slider oppure aspettate che scorra in primo piano l'apposita slide di **ADESIONE ON-LINE** (*immagine* 04) e cliccate sull'immagine. In questo modo raggiungerete la sezione della procedura guidata.

# POLIZZA SCUOLA 16/17

Aderire alla nostra polizza è semplice ed immediato! Basterà compilare tutti i campi dei form ed in pochissmi minuti avrete finito. Tutto il nostro mondo alla portata di un click!

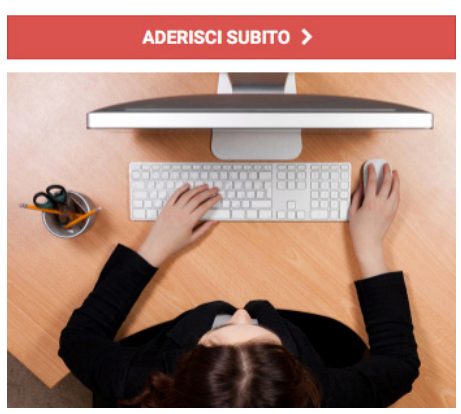

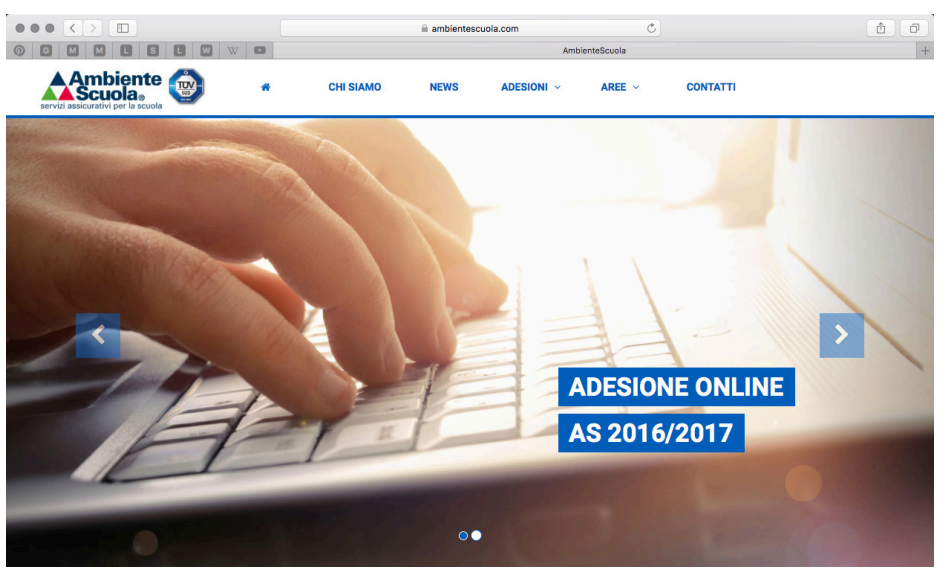

**IMMAGINE 03** 

IMMAGINE 04

Seguite tutti i passaggi della semplice procedura guidata, selezionate dal menù a tendina la richiesta o meno di emissione di fattura elettronica, stampate il **MODULO DI ADESIONE** e il **QUESTIONARIO DI ADEGUATEZZA**. A testimonianza del buon esito dell'adesione on-line (il *semaforo diventerà verde, immagine* 05), riceverete una e-mail di conferma.

| [      | Servizi d                     | i assistenza                                                                                                    | Ar<br>p<br>Ar<br>on-line<br>i la distanza d                                                                                                | desione<br>rogramma A<br>nbienteScuol<br>di un click" 4                                                                                    | chiama gratuitan<br>AmbienteScu                                                                                                    | servizi assicurativi p                                                        | biedi<br>bassistenza               |  |
|--------|-------------------------------|----------------------------------------------------------------------------------------------------|----------------------------------------------------------------------------------------------------|----------------------------------------------------------------------------------------------------|----------------------------------------------------------------------------------------------------|-------------------------------------------------------------------------------|------------------------------------|--|
| -Z-N-0 | 1<br>CONDIZIONI<br>DI POLIZZA | 2<br>DATI ISTITUTO<br>SCOLASTICO                                                                                                    | 3<br>ADESIONE<br>ALUNNI                                                                                                    | 4<br>ADESIONE<br>OPERATORI                                                                                                    | 5<br>CONFERMA<br>DATI INSERITI                                                                                                    | 6<br>ELENCHI<br>NOMINATIVI                                                    | 7<br>MODULO DI<br>ADESIONE         |  |
|        |                               | Gentile cliente, i dat<br>Riceverete vía e-ma<br>Appena processata<br>AmbienteScuola do<br>Vi ricordiamo che è<br>attraverso l'apposito | ti relativi all'adesic<br>il all'indirizzo istitut<br>la Vostra adesione<br>ve avrete subito la j<br>necessario comuni<br>modulo che trove | ne sono stati corre<br>oprova@ambientesc<br>riceverete via email<br>sossibilità di scarica<br>care il numero esatt<br>ete allegato alla co | ttamente trasmessi<br>cuola.it conferma dell<br>la username e la par<br>re la copertura provv<br>o degli alunni entro 3<br>ertura provvisoria. | 'avvenuta adesione<br>ssword di accesso a<br>isoria.<br>O giorni dalla data d | ll'area clienti di<br>I decorrenza |  |
|        |                               |                                                                                                    | sicurezza                                                                                                    | Chiudi                                                                                                    | dits                                                                                                    |                                                                               |                                    |  |

I moduli stampati (**MODULO DI ADESIONE** e **QUESTIONARIO DI ADEGUATEZZA**, *immagine* 06) dovranno essere **obbligatoriamente** timbrati e firmati dal Dirigente Scolastico e inviati a mezzo mail / fax come indicato nella parte superiore del modulo di adesione.

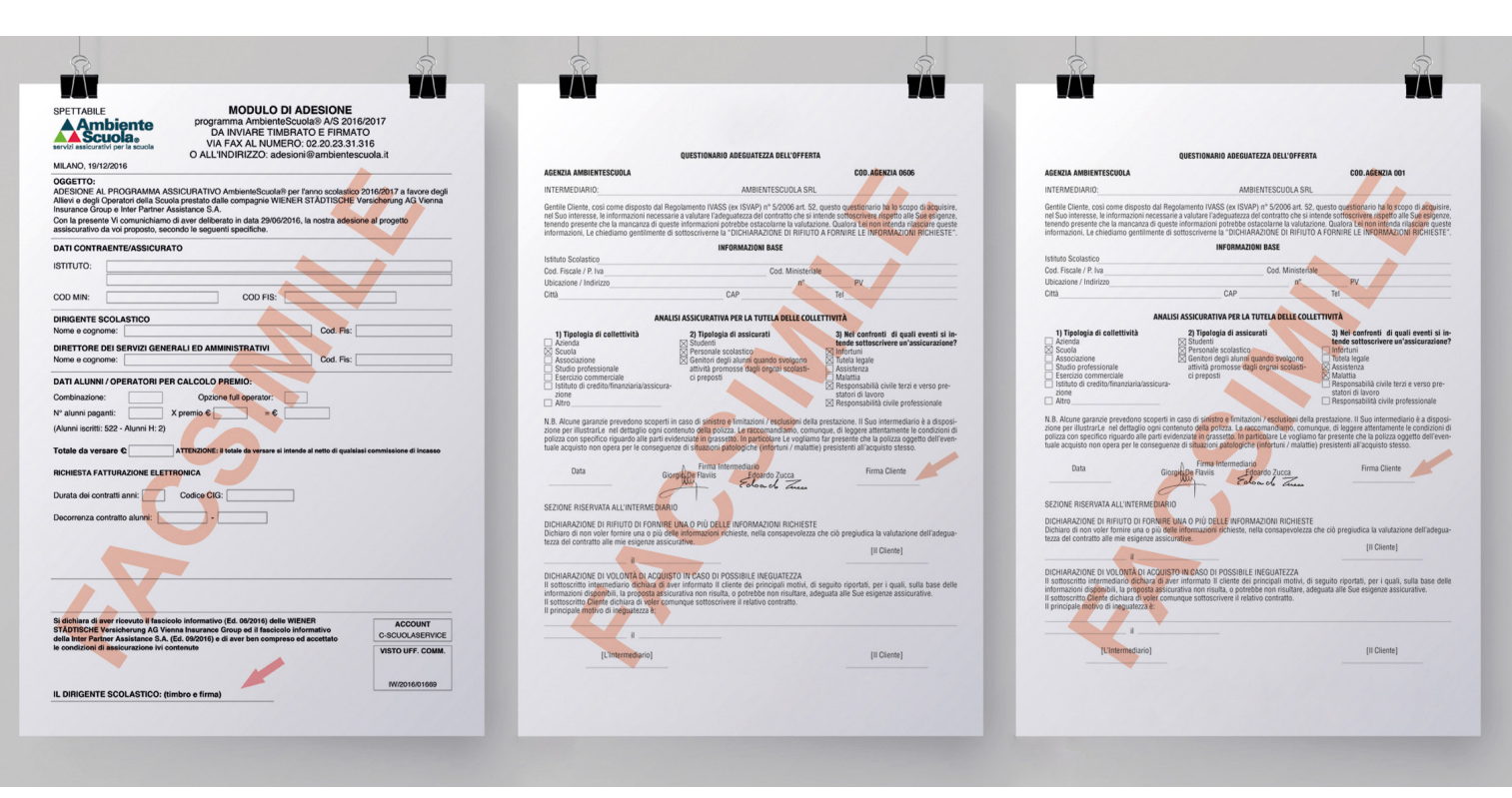

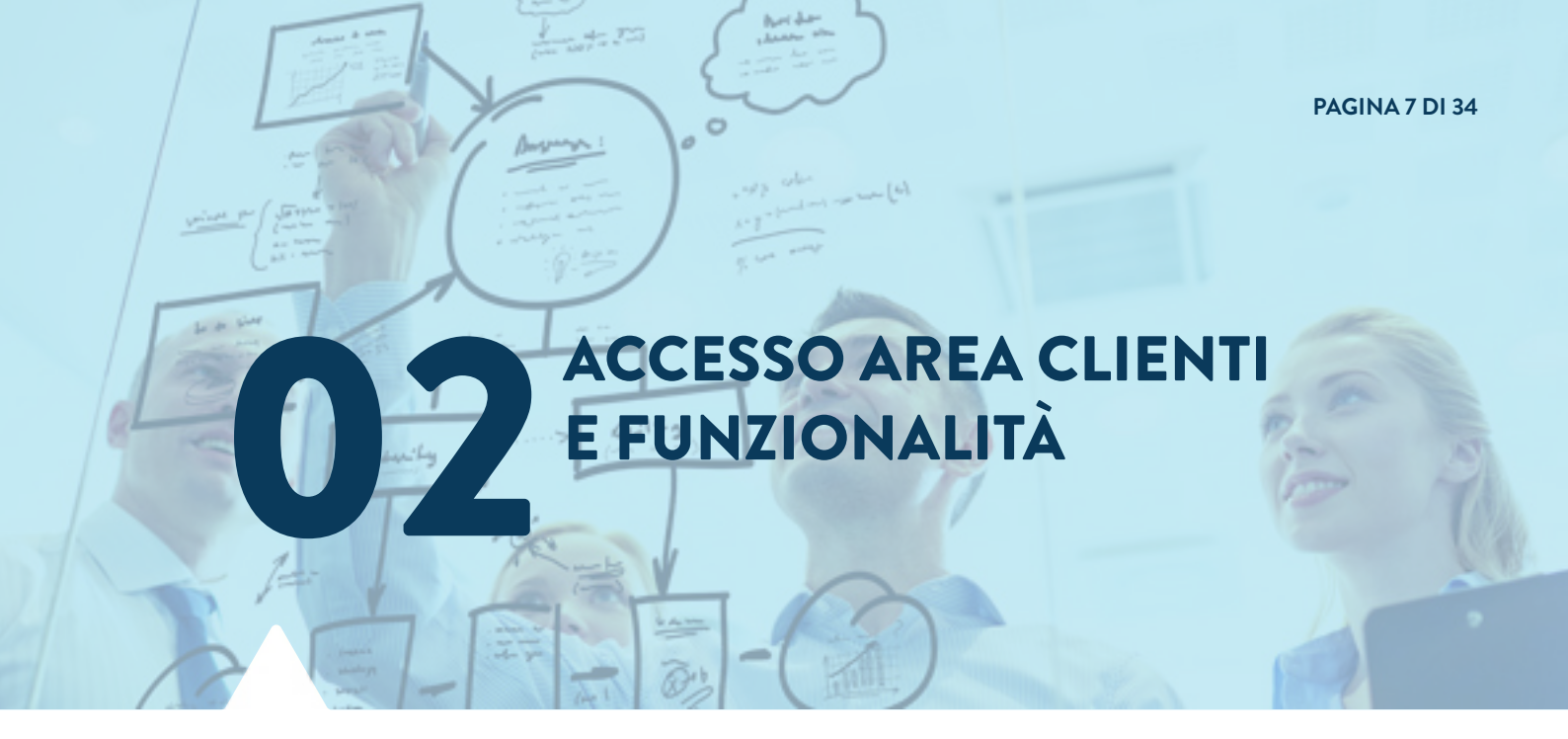

Entro le 24H successive all'invio del modulo, riceverete una e-mail che Vi comunicherà che sul sito è disponibile la **LETTERA DI COPERTURA PROVVISORIA** e, solo per i nuovi clienti, le credenziali d'accesso all'**AREA RISERVATA** del sito AmbienteScuola.

Collegatevi al sito internet *www.ambientescuola.it* e cliccate sul tasto azzurro "**ENTRA**" nella sezione **AREA SCUOLE** (*immagine* 07), che si trova subito sotto lo slider, per raggiungerete la pagina di Log In. Una volta raggiunta la pagina inserite le credenziali d'accesso nell'apposito form con Username e Password e cliccate sul tasto verde "**ACCEDI**" (*immagine* 08) posto sulla destra.

## AREA SCUOLE

Le scuole che ci conoscono hanno già sperimentato la professionalità della vostra area riservata. Voi scuole nuove rimarrete piacevolmente sorprese di come sia facile e professionale il nostro sistema.

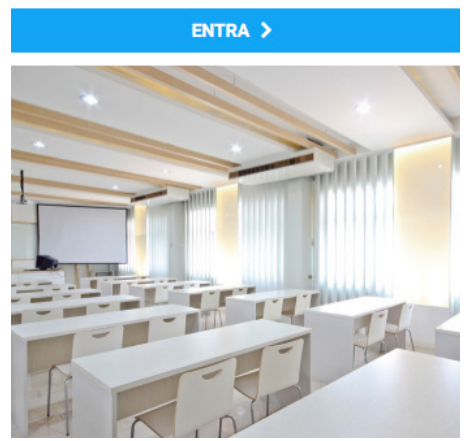

| accesso istituti               | scolastici                            |                                    |                        |  |
|--------------------------------|---------------------------------------|------------------------------------|------------------------|--|
| Dati di accesso                | e la nassword ner accedere al serv    | izio "sinistri on-line"            |                        |  |
|                                | Codice cliente:                       |                                    |                        |  |
|                                | Password:                             |                                    | Accedi 🕨               |  |
| U                              | Attenzione: rispettare le maiu        | scole e le minuscole del codice cl | iente e della password |  |
| Per eventuali problemi         | di accesso contattare l'ufficio comme | erciale al numero: 02.202331321    |                        |  |
| iolamente per i sinistri della | a convenzione 2003/2004 cliccare qui  |                                    |                        |  |
|                                |                                       |                                    |                        |  |

IMMAGINE 07

IMMAGINE 08

Ricordate che, per la Vostra privacy, al primo accesso Vi verrà chiesto di modificare la password. Scegliete una parola chiave sicura e che sia di facile memorizzazione purchè non superi il massimo consentito di 10 caratteri. La password scelta è **personale, strettamente riservata e non divulgabile**.

Una volta completato questo passaggio Vi troverete all'interno dell'AREA CLIENTI.

## L'**AREA CLIENTI** mette a Vostra disposizione una serie di servizi e funzioni:

# SERVIZI DI ASSISTENZA ON-LINE:

| chiama gratuitamente<br>AmbienteScuola | Se siete utenti Skype e siete dotati di cuffia e microfono cliccate su questo pulsante per chiamarci senza nessun costo.                                   |
|----------------------------------------|----------------------------------------------------------------------------------------------------|
| richiedi<br>teleassistenza             | Procedura guidata per ricevere assistenza direttamente sul Vostro pc.                                                                                      |
| ASSISTENZA<br>VIA EMAIL                | Per qualsiasi informazione o problematica relativa ai contratti, alla gestio-<br>ne dei sinistri o l'utilizzo dei nostri sistemi informatici cliccate qui. |

## **AREA GESTIONALE**

|                                                                                                    | POLIZZE E SINISTRI                                                                                                    |
|----------------------------------------------------------------------------------------------------|----------------------------------------------------------------------------------------------------|
|                                                                                                    | In questa sezione avrete a disposizione una serie di funzionalità per la<br>completa gestione del Vostro contratto, ad esempio potrete:<br>consultare i dati delle Vostra polizza;<br>stampare le coperture e i documenti di polizza;<br>richiedere le appendici di polizza;<br>stampare le condizioni di polizza;<br>stampare le copertine per l'invio delle comunicazioni;<br>visualizzare i documenti inviati;<br>denunciare, consultare e gestire i Vostri sinistri. |
|                                                                                                    | CONTATTI UTILI                                                                                                    |
| @                                                                                                    | Cliccando qui avrete a disposizione un memorandum completo di tutti i<br>Vostri contatti utili di AmbienteScuola.                                                                                                    |
| 659                                                                                                    | DATI ISTITUTO SCOLASTICO                                                                                                    |
| Contraction of the second second seco       | All'interno di questa area potrete visualizzare e aggiornare i dati del Vo-<br>stro Istituto Scolastico e avrete la possibilità di inserire e/o modificare gli<br>estremi degli eventuali plessi collegati. (I Vostri dati saranno utilizzati per la<br>compilazione automatica della modulistica per i sinistri)                                                                                                    |
|                                                                                                    | DATI DESTINATARI DENUNCE                                                                                                    |
|                                                                                                    | Area dedicata all'inserimento e/o modifica dei dati dei destinatari delle<br>denunce e delle integrazioni dei sinistri (INAIL, polizza regionale, coman-<br>do di pubblica sicurezza, C.S.A., M.I.U.R., Giunta Regionale).                                                                                                    |
| (                                                                                                    | DOCUMENTAZIONE AMMINISTRATIVA                                                                                                    |
| <ul> <li>Weining water of a state of the state of the</li></ul> | Per poter scaricare in qualunque momento le informazioni richieste per<br>l'acquisizione del DURC ai sensi della legge 12 novembre 2011, n. 183 da<br>parte della P.A. e i dati della tracciabilità di AmbienteScuola.                                                                                                    |

#### ALTRI SERVIZI

| _ | UFFICIO LEGALE                                                                                                    |
|---|----------------------------------------------------------------------------------------------------|
|   | In questa sezione troverete un nostro Avvocato che risponderà a tutti i Vo-<br>stri quesiti relativi a qualsiasi problematica scolastica/legale/assicurativa.<br>Avrete inoltre a disposizione un'importante raccolta di leggi, decreti, sen-<br>tenze, pareri e molto altro ancora. |
|   |                                                                                                    |
| 6 | LINK UTILI                                                                                                    |

Sulla destra della Vostra **AREA CLIENTI**, troverete inoltre:

#### COMUNICAZIONI DA AMBIENTESCUOLA

Sezione dedicata agli avvisi in tempo reale alla gestione della polizza e dei sinistri, come la disponibilità dei documenti di polizza e l'eventuale liquidazione dei sinistri.

#### AMBIENTESCUOLA NEWS

In questa sezione troverete l'elenco di tutte le news di AmbienteScuola in ordine cronologico.

VI RICORDIAMO CHE COME TUTTI I SITI CHE GESTISCONO DATI PERSONALI E SENSIBILI L'AREA CLIENTI È DOTATA DI UN SISTEMA AUTOMATICO DI CHIUSURA DELLA SESSIONE DI LAVORO PER GARANTIRE LA PRIVACY. IN CASO DI UN PERIODO DI INATTIVITÀ PARI A 20 MINUTI, I DATI INSERITI E NON CONFERMATI SUI NOSTRI SISTEMI ANDRANNO PERSI. IL TEMPO A DISPOSIZIONE SI AGGIORNA OGNI QUALVOLTA VIENE EFFETTUATA UNA QUALSIASI OPERAZIONE.

# **OB STAMPA DELLA LETTERA DI** COPERTURA PROVVISORIA

Ora che avete fatto conoscenza con la Vostra **AREA CLIENTI** potrete tranquillamente cominciare a usarla, partendo proprio dalla stampa della lettera della copertura provvisoria.

Nella Vostra **AREA GESTIONALE**, subito sotto il titolo, troverete la sezione "**POLIZZE E SINISTRI**" (*immagine* 09), cliccando sull'icona passerete alla pagina dove troverete l'elenco delle polizze contratte negli anni. Quella attiva è contrassegnata dal talloncino verde mentre le altre sono contrassegnate dal talloncino arancione (*immagine* 10).

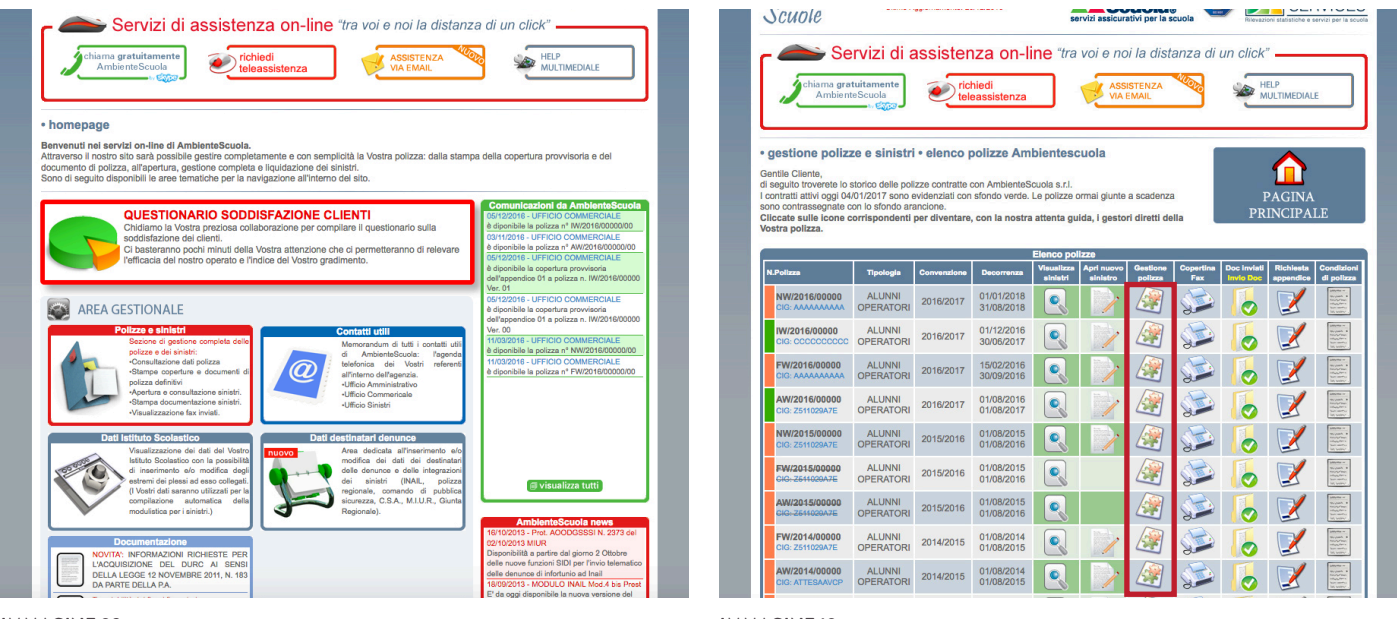

IMMAGINE 09

IMMAGINE 10

Per poter visualizzare i dettagli della polizza, scaricare i documenti di copertura e i simpli di polizza basterà cliccare sull'icona nella colonna **GESTIONE POLIZZA** del Vostro contratto attivo (*immagine* 10 *riquadro* rosso). Entrati nella pagina di gestione della polizza cliccate sull'icona corrispondente della colonna **DOWNLOAD COPERTURA E POLIZZA** (*immagine* 11).

Ora non rimane altro da fare che scaricare il documento **LETTERA DI COPERTURA** in formato **PDF** cliccando sul tasto corrispondente (*immagine 12*).

| ISTITUTO COMPRENSIVO PROVA   🕅 Logui                                                                                                    | 🛛 🗘 Modifice password 🛛 🕿 Contatti referenti                                                                                                    | glovedi 5 gennalo 2017                                                                                                    | ISTI                                                                                                    | TUTO COMPRENSIVO PROVA   🕅 Lognul   🕻                                                                                 | ) Modifica password 🛛 🕿 |
|----------------------------------------------------------------------------------------------------|----------------------------------------------------------------------------------------------------|----------------------------------------------------------------------------------------------------|----------------------------------------------------------------------------------------------------|----------------------------------------------------------------------------------------------------|-------------------------|
| ince v.5.8.7<br>geomamento: 20/12/2016 servizi assicurativi per la scuo                                                                                                    | Revealed to a sector of a source                                                                                                    | Sinistri on-li<br>Scuole                                                                                                    | Ne v.5.8.7<br>omamento: 20/12/2016                                                                                                    | servizi assicurativi per la scuola                                                                                    | Rievazioni statisti     |
| ssistenza on-line "tra voi e noi la distan:<br>ichiedi<br>teleassistenza                                                                                                    | za di un click"                                                                                                    | Servizi di as                                                                                                    | ssistenza on-lin                                                                                                    | ne "tra voi e noi la distanza                                                                                         |                         |
| gestione polizza IW/2016/00000 ati della polizza n° IW/2016/00000 ed eventuali relative appendio:     isimpli di polizza por diventare, con la nostra attenta guida, i gestori diretti della                                                                                                    | PAGINA<br>PRINCIPALE                                                                                                    | Documentazione polizza<br>In questa pagina trovate la documentazi<br>polizza selezionata.<br>Vi ricordiamo che al momento della pubt<br>avviso dal nostro ufficio emissioni; conte<br>"comunicazioni da AmbienteScuola" nell | one in formato PDF emessa<br>licazione di documenti in qu<br>stualmente il medesimo avv<br>homepage della Vostra are<br>Documentazione relat | da AmbienteScuola relativa alla<br>lestarea riceverete una email di<br>so sarà visibile nella finestra<br>a fiseruta: | PAGI<br>PRINCI          |
| Dettagli polizza n° IW/2016/00000                                                                                                    | Statement and the second second second second second second second second second second second second second s                                                                                                    | Tipo documento                                                                                                    | Versione                                                                                                    | File in formato pdf                                                                                                   | Data pub                |
| Decorrenza         ClG         Invice Standards of<br>personality<br>on-Standards         C         C         C           01/12/2016 - 30/06/2017         CCCCCCCCCC         Image: Comparison of the standards         C         C <th>Downlod<br/>pertura e<br/>polizza<br/>NON RICHIESTA</th> <th>Lettera di copertura</th> <th>00</th> <th>人 PDF</th> <th>05/12</th> | Downlod<br>pertura e<br>polizza<br>NON RICHIESTA                                                                                                    | Lettera di copertura                                                                                                    | 00                                                                                                    | 人 PDF                                                                                                    | 05/12                   |
| 01/08/2016- 01/08/2017 CCCCCCCCCC Modifica                                                                                                    | NON RICHIESTA                                                                                                    | Polizza non quietanzata                                                                                                    |                                                                                                    | Non DISPONIBILE                                                                                                    |                         |
| Assistenza - Avviso di sinistro - Modalità per la richies                                                                                                    | ta di assistenza                                                                                                    | A PDF II documento è dis                                                                                                    | ponibile per per il download                                                                                                    | in formato PDF. Per scaricare il file cliccar                                                                         | e sull'immagine.        |
|                                                                                                    | Constraints of the second second | <text></text>                                                                                                    |                                                                                                    |                                                                                                    |                         |

**IMMAGINE 11** 

**IMMAGINE 12** 

All'interno della sezione **DOCUMENTI DI POLIZZA**, sarà possibile stampare anche le lettere di copertura delle eventuali appendici richieste (*vedi capitolo 5 del manuale*).

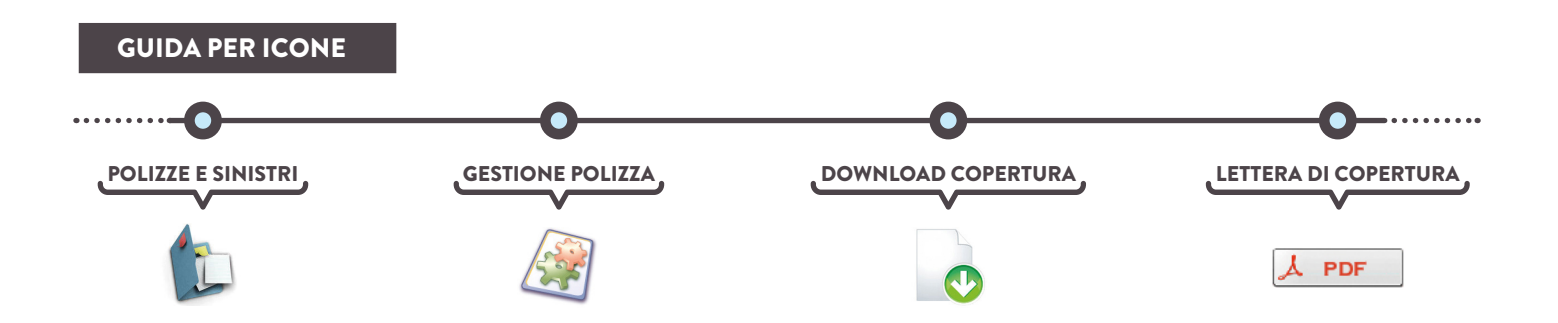

# 04 COMUNICAZIONE DATI DEFINITIVI

Entro 30 giorni dalla data di decorrenza della copertura, potrete modificare i dati inseriti nel modulo di adesione. Qualche giorno prima della scadenza di tale termine riceverete delle e-mail di promemoria.

Modificare i dati è molto semplice: entrate nella Vostra **AREA RISERVATA**, cliccate sull'icona della sezione **POLIZZE E SINISTRI** e, infine, selezionate **GESTIONE POLIZZA**. In base a tali dati verrà calcolato nuovamente il premio di polizza e verrà emessa una nuova versione della lettura di copertura (*immagine* 13).

| gestione polizze e sini<br>Gentile Cliente,<br>da questa pagine è possibile gest<br>scaricare i documenti di copertu<br>gestire gli elenchi nominativi<br>trasmettere il mandato di pagan<br>Cliccate sulle icone corrispond<br>Vostra polizza. | stri • gestione polizza IW<br>ire i dati della polizza n° IW/2016/00<br>ra ed i simpli di polizza<br>sento<br>enti per diventare, con la nostra d | 2000 ed eventuali<br>2000 ed eventuali<br>attenta guida, i g | relative append<br>estori diretti de     | lici:<br>ella                     | PA<br>PRIN            | GINA<br>CIPALE            |
|----------------------------------------------------------------------------------------------------|----------------------------------------------------------------------------------------------------|--------------------------------------------------------------|------------------------------------------|-----------------------------------|-----------------------|---------------------------|
|                                                                                                    | Dettagli po                                                                                                    | lizza n° IW/201                                              | 6/00000                                  |                                   |                       |                           |
| N.Polizza / Appendice                                                                                                    | Decorrenza                                                                                                    | CIG                                                          | Invio Mandato di<br>pagamento<br>on-line | Downlod<br>copertura e<br>polizza | Elenchi<br>nominativi | Fattura elettronica<br>PA |
| IW/2016/00000                                                                                                    | 01/12/2016 - 01/08/2017                                                                                                    | CCCCCCCCCC<br>Modifica                                       |                                          | O                                 |                       | NON RICHIEST/             |
|                                                                                                    | NUMERI PROVVI                                                                                                    | SORI ASSICURA                                                | TI / PAGANTI                             |                                   |                       |                           |
| Numero Alunni Iscritti: 10                                                                                                    | Numero Alunni Paganti: 1                                                                                                    | 0 Numero                                                     | Alunni H: 8                              |                                   |                       |                           |
| Numero Operatori in carico:                                                                                                    | 101 Numero Operatori Paganti                                                                                                    | : 45 Numero                                                  | Operatori Sost                           | egno: 10                          | Numero Oper           | atori Gratuiti: 0         |
| Ai termini delle condia                                                                                                    | zioni di assicurazione, i dati sarar                                                                                                    | nno modificabili                                             | ino al 31/12/2                           | 016.                              | 🕰 Invio n             | umeri definitivi          |
| IW/2016/00000/01<br>(OPERATORI)                                                                                                    | 01/08/2016- 01/08/2017                                                                                                    | CCCCCCCCCCCCCCCCCCCCCCCCCCCCCCCCCCCCCC                       |                                          | O                                 |                       | NON RICHIEST/             |
|                                                                                                    |                                                                                                    |                                                              |                                          | Lines di ma                       |                       |                           |

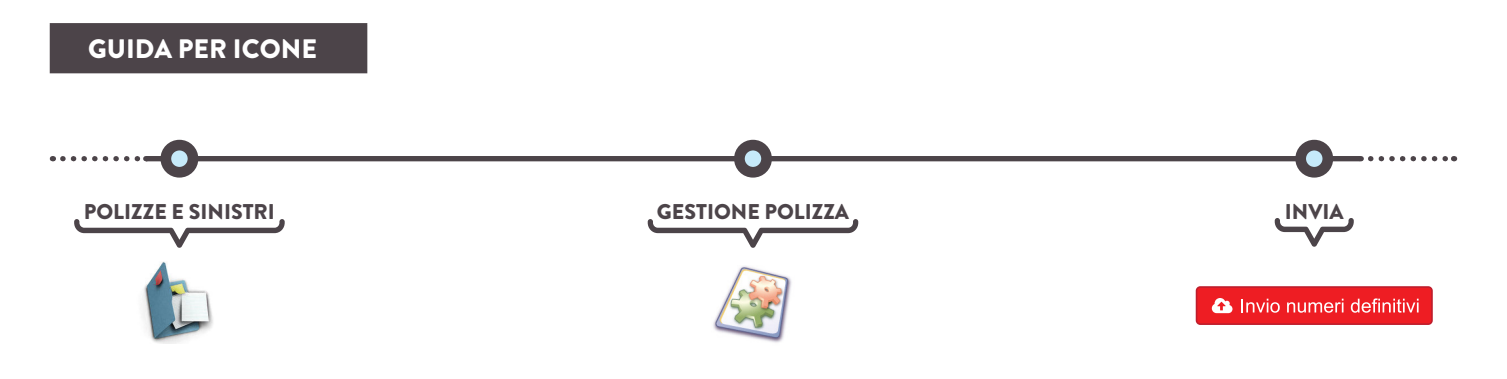

# RICHIESTA DELLE APPENDICI DI POLIZZA

All'interno della Vostra **AREA RISERVATA** avrete la possibilità di richiedere un'estensione di copertura, detta appendice di polizza, per diverse figure.

La procedura per richiedere la suddetta appendice è molto semplice, basta entrare all'interno della sezione **POLIZZE E SINISTRI** e cliccare sull'icona della colonna **RICHIESTA APPENDICE** (immagine 14).

Il prossimo passo che verrà richiesto è la selezione della tipologia di appendice (es. operatori paganti, integrazione alunni, viaggi di istruzione ecc...) che avverrà tramite il tasto di aggiunta posto all'inizio della tabella (immagine 15).

A questo punto basterà quindi seguire la procedura guidata fino alla stampa del **MODULO DI RICHIESTA APPENDICE** (nel caso in cui il modulo non venga stampato non si avrà luogo alla copertura assicurativa richiesta).

Una volta timbrato e firmato dal Dirigente Scolastico, il modulo stampato dovrà essere **obbligatoriamente** inviato a mezzo web / mail / fax.

LE APPENDICI RICHIESTE SUCCESSIVA-MENTE ALLA DATA DI INIZIO POLIZZA DECORRERANNO DALLE ORE 24 DEL GIORNO DI INVIO DELLA VOSTRA CO-MUNICAZIONE.

|                                                                                                    |                                                                             |                                                 | 151                                                                | 11010 000                                                                                                    | PRENSIVO PR                            | OVA T ALL                      | officer   (2 w   | oomoo puoom               |                        |                                                                                                    |
|----------------------------------------------------------------------------------------------------|-----------------------------------------------------------------------------|-------------------------------------------------|--------------------------------------------------------------------|----------------------------------------------------------------------------------------------------|----------------------------------------|--------------------------------|------------------|---------------------------|------------------------|----------------------------------------------------------------------------------------------------|
| <b>Sinistr</b><br>Scuole                                                                                                    | i on-l                                                                      | ine v                                           | <b>1.5.8.7</b><br>0/12/2016                                        |                                                                                                    | arvizi assicur                         | nbier<br>cuola<br>ativi per la |                  | Rieval                    |                        | CUOLA<br>RVICES                                                                                                    |
| - Servizi di assistenza on-line "tra voi e noi la distanza di un olick"<br>Chiama gratuitamente<br>Ambierne Scuola<br>Combierne Scuola<br>Combiern |                                                                             |                                                 |                                                                    |                                                                                                    |                                        |                                |                  |                           |                        |                                                                                                    |
| gestione polizi<br>ientile Cliente,<br>i seguito troverete lo<br>contratti attivi oggi 09<br>ono contrassegnate o<br>cliccate sulle icone o                                                                                                    | storico delle poli<br>/01/2017 sono e<br>on lo sfondo ara<br>corrispondenti | izze contratte o<br>avidenziati con<br>ancione. | con AmbienteS<br>sfondo verde.                                     | cuola s.r.l.<br>Le polizze                                                                                                    | ormai giunte                           | a scadenz                      | a                | DE                        |                        | A                                                                                                    |
| ostra polizza.                                                                                                    |                                                                             |                                                 | , con la nostre                                                    | Elenco po                                                                                                    | lizze                                  | in diretti d                   | cha              | I I                       |                        | 1LC                                                                                                    |
| ostra polizza.<br>N.Polizza                                                                                                    | Tipologia                                                                   | Convenzione                                     | Decorrenza                                                         | Elenco po<br>Visualizza<br>sinistri                                                                                                | lizze<br>Apri nuovo<br>sinistro        | Gestione                       | Copertina        | Doc inviati               | Richiesta<br>appendice | Condizioni<br>di polizza                                                                                                    |
| N.Polizza<br>IW/2016/00000<br>CIG: CCCCCCCCC                                                                                                    | Tipologia<br>ALUNNI<br>OPERATORI                                            | Convenzione<br>2016/2017                        | Decorrenza<br>01/12/2016<br>30/06/2017                             | Elenco po<br>Visualizza<br>sinistri                                                                                                | lizze<br>Apri nuovo<br>sinistro        | Gestione<br>polizza            | Copertina<br>Fax | Doc inviati<br>Invio Doc  | Richiesta<br>appendice | Condizioni<br>di polizza                                                                                                    |
| ostra polizza.<br>N.Polizza<br>IW/2016/00000<br>CIG: CCCCCCCCCC<br>AW/2016/00000<br>CIG: Z511029A7E                                                                                                    | Tipologia<br>ALUNNI<br>OPERATORI<br>ALUNNI<br>OPERATORI                     | Convenzione<br>2016/2017<br>2016/2017           | Decorrenza<br>01/12/2016<br>30/06/2017<br>01/08/2016<br>01/08/2017 | Elenco po<br>Visualizza<br>sinistri                                                                                                | lizze<br>Apri nuovo<br>sinistro        | Gestione<br>polizza            | Copertina<br>Fax | Doc inviati<br>invio Doc  | Richiesta<br>appendice | Condizioni<br>di polizza<br>Washi<br>Washi<br>Washi<br>Washi<br>Washi<br>Washi<br>Washi<br>Washi<br>Washi<br>Washi                                                                                                    |
| N Polizza<br>IW/2015/00000<br>CIG: CCCCCCCCC<br>AW/2016/00000<br>CIG: Z51102847E                                                                                                    | Tipologia<br>ALUNNI<br>OPERATORI<br>ALUNNI<br>OPERATORI<br>DOIIZZE ATLIVE   | Convenzione<br>2016/2017<br>2016/2017           | Decorrenza<br>01/12/2016<br>30/06/2017<br>01/08/2016<br>01/08/2017 | Elenco po<br>Visualizza<br>sinistri                                                                                                | Apri nuovo<br>sinistro                 | Gestione<br>polizza            | Copertina<br>Fax | Doc inviati<br>Invio Doc  | Richlesta<br>appendice | Condizioni<br>di polizza<br>meneritati<br>di polizza<br>meneritati<br>di polizza<br>di polizza |
| ostra polizza<br>N. Polizza<br>IW/2016/00000<br>CIG: CCCCCCCCCC<br>AW/2016/00000<br>CIG: Z511028A7E<br>Visualizza solo p                                                                                                    | Tipologia<br>ALUNNI<br>OPERATORI<br>ALUNNI<br>OPERATORI<br>OPERATORI        | Convenzione<br>2016/2017<br>2016/2017           | Decorrenza<br>01/12/2016<br>30/06/2017<br>01/08/2016<br>01/08/2017 | Elenco po<br>Visualizza<br>sinistri                                                                                                | lizze<br>Apri nuovo<br>sinistro        | Gestione<br>polizza            | Copertina<br>Fax | Doc inviati<br>invio Bac  | Richiesta<br>appendice | Condizioni<br>di polizza<br>With the second<br>With the second<br>With the                                                                                                    |
| N.Polizza<br>IW/2016/00000<br>GKC-CCCCCCCC<br>AW/2016/00000<br>CKC-Z511029A7E                                                                                                    | Tipologia<br>ALUNNI<br>OPERATORI<br>ALUNNI<br>OPERATORI<br>DOlizze attive   | Convenzione<br>2016/2017<br>2016/2017           | Decorrenza<br>01/12/2016<br>30/06/2017<br>01/08/2016<br>01/08/2017 | Elenco po<br>Visualizza<br>sinistri<br>Q                                                                                           | Apri nuovo<br>sinistro                 | Gestione<br>polizza            | Copertina<br>Fax | Doc invlati<br>Invis Doc  | Richiesta<br>appendice | Condizioni<br>di polizze<br>marking<br>traditioner<br>traditioner<br>tradittioner<br>traditioner<br>traditioner<br>traditioner<br>traditioner                                             |
| Setra polizza<br>N.Polizza<br>W/2016/00000<br>Cis: CCCCCCCCC<br>AW/2016/00000<br>Cis: 251029A7E<br>Visualizza solo p                                                                                                    | Tipologia<br>ALUNNI<br>OPERATORI<br>ALUNNI<br>OPERATORI                     | Convenzione<br>2016/2017<br>2016/2017           | Decorrenza<br>01/12/2016<br>30/06/2017<br>01/08/2017               | Elenco po<br>Visualizza<br>einistri<br>Q                                                                                           | lizze<br>Apri nuovo<br>sinistro        | Gestione<br>polizza            | Copertina<br>Fax | Doc inviati<br>Invis Das  | Richiesta<br>appendice | Conditional<br>d g polizza                                                                                                    |
| Ostra polizza<br>N Polizza<br>M/2015/00000<br>CR: CCCCCCCCCC<br>CR: CCCCCCCCCCC<br>AW/2516/00000<br>AW/2516/00000<br>CV: 2516/0000<br>AW/252<br>Visualizza solo p                                                                                                    | Tipologia<br>ALUNNI<br>OPERATORI<br>ALUNNI<br>OPERATORI<br>OPERATORI        | Convenzione<br>2016/2017<br>2018/2017           | Decorrenza<br>01/12/2016<br>30/06/2017<br>01/08/2016<br>01/08/2017 | Elenco po<br>Visualizza<br>sinistri<br>Q                                                                                           | IIIIIIIIIIIIIIIIIIIIIIIIIIIIIIIIIIIIII | Gestione<br>polizza            | Copertina<br>Fax | P oc invlati<br>Invis Des | Richiesta<br>appendice | Condizioni<br>di polizza<br>di polizza |
| Ostra polizza.<br>N.Polizza<br>M/2016/00000<br>CII: CCCCCCCCCCC<br>CII: 2010/3A7E<br>♥ Visualizza solo p                                                                                                    | Tipologia<br>ALUNNI<br>OPERATORI<br>ALUNNI<br>OPERATORI<br>OPERATORI        | Convenzione<br>2016/2017<br>2018/2017           | Decorrenza<br>01/12/2016<br>30/06/2017<br>01/08/2016<br>01/08/2017 | Elenco po<br>Visualizza<br>sinistri<br>Q<br>Q<br>Q<br>X<br>X<br>X<br>X<br>X<br>X<br>X<br>X<br>X<br>X<br>X<br>X<br>X<br>X<br>X<br>X | lizze<br>Apri nuovo<br>anistro         | Gestione<br>polizza            | Copertina<br>Fax | Doc invlati<br>invis Doc  | Richiesta<br>appendice | Condizioni<br>di giolizza<br>di condizioni<br>di giolizza<br>di condizioni<br>di condizioni<br>di condi di condizioni<br>condizioni<br>di condizioni<br>di condizioni<br>di                                                                                                    |

IMMAGINE 14

| residen<br>In caso | za.<br>di necessità contattate l'ufficio commercia | le al numero: 02.202331321                                                                                                    |
|--------------------|----------------------------------------------------|----------------------------------------------------------------------------------------------------|
|                    | Cliccare                                           | elenco nominativo<br>questo pulsante per scaricare un esemplo di elenco                                                                                                    |
| 🔎 vi:              | sualizza appendici richieste                       | Descrizione                                                                                                    |
| 0                  | Appendice operatori<br>Con elenco nominativo       | Richiesta copertura assicurativa operatori scolastici (docenti, personale ATA, ecc.).<br>Da utilizzarsi anche per ulteriori integrazioni (es. nuovo operatore che in coso d'anno volesse<br>aderire alla convenzione).<br>Aderzione: appendio che necessità di elanco nominativo se non aderisce la totattà del penonale scolastico |
| Ð                  | Integrazione alunni                                | Richiesta inserimento di nuovi alunni in corso d'anno.<br>Non necessita elenco nominativo: fanno fede i registri scolastici.                                                                                                    |
| Đ                  | Integrazione alunni gratuiti (alunni H)            | Richiesta inserimento di nuovi alunni gratuiti (alunni H) in corso d'anno.<br>Non necessita elence nominative: fanno fede i registri scolastici.                                                                                                    |
| •                  | Alunni esterni                                     | Richiesta di copertura per alunni esterni (pertanto non risultanti dai registri scolastici) che<br>partecipano ad attività deliberate dall'Istituto.<br>Attenzione: apendos che necessità di elenco nominativo                                                                                                    |
| 0                  | Tirocinanti                                        | Richiesta di copertura per tirocinanti: ex studenti che frequentano "Tirocini Formativi e di<br>Orientamento" nell'ambito di programmi di insertimento nel mondo del Lavoro (Legge 196 del<br>24/06/97, Regolamento n°142 del 25/03/98)<br>Atterizione: appendio che necessita di elenco nominativo                                 |
| O                  | Corso Alunni                                       | Richiesta di copertura per consisti (pertanto non alunni dell'Istituto) che partecipano a consi<br>delliberati dall'Istituto.<br>Attorzione: appendice che necessita di elenco nominativo                                                                                                    |
| Ð                  | Corso Operatori                                    | Richiesta di copertura per docenti non dipendenti dell'Istituto che tengono corsi deliberati<br>dall'istituto.<br>Attorzione: espendice che necessita di elenco nominativo                                                                                                    |
| 0                  | Corso IFTS alunni                                  | Richiesta di copertura per consisti IFTS.<br>Attenzione: appendice con 2 modattà operative:<br>1) invio di elecconominativo del consisti<br>2) Comunicazione del numero massimo di presenze previste al conso                                                                                                    |
| 0                  | Corso IFTS operatori                               | Richiesta di copertura per docenti per corsi IFTS.<br>Attenzione: appendice che necessita di elenco nominativo                                                                                                    |
| 0                  | Corso CTP alunni                                   | Richiesta di copertura per consisti CTP.<br>Attenzione: appendice con 2 modaltà operative:<br>1) invi di eltenzi noministro del consisti<br>2) Comunicazione del numero massimo di presenze previste al corso                                                                                                    |
| $\bigcirc$         | Corso CTP operatori                                | Richiesta di copertura per docenti per corsi CTP.<br>Attenzione: appendice che necessita di elence nominativo                                                                                                    |

In seguito per visualizzare lo storico e lo stato delle appendici richieste on-line, cliccare sul pulsante "**VISUA-LIZZA APPENDICI RICHIESTE**" situato sopra la tabella di scelta delle varie estensioni (*immagine* 15). In questa sezione sarà anche possibile visualizzare eventuali elenchi nominativi trasmessi.

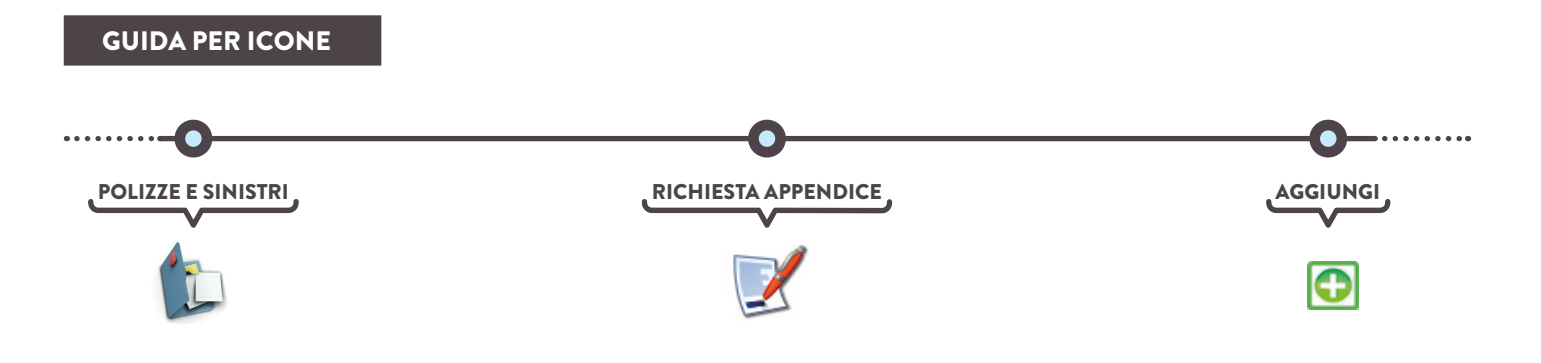

# 06 STAMPA DELLA POLIZZA NON QUIETANZATA

Scaduti i termini per l'invio dei dati definitivi (e quindi dal 31° giorno della copertura provvisoria), riceverete una mail che Vi comunicherà che sul sito è disponibile il documento di **POLIZZA NON QUIETANZATA**.

La procedura per stampare il simplo è molto semplice, basterà accedere alla Vostra **AREA RISERVATA** ed entrare nella sezione **POLIZZE E SINISTRI**, qui cliccare su **GESTIONE POLIZZA** e, infine, selezionare **DOWNLOAD COPERTURA E POLIZZA**. Nella pagina appena caricata avrete a disposizone la documentazione di polizza in formato **ZIP** da poter scaricare semplicemente cliccando sull'apposito tasto (*immagine* 16). **Ricordatevi di inviarci tramite mail o fax tali documenti timbrati e firmati dal Dirigente Scolastico**.

|                    | Chiama gratuitamente<br>Ambiente Scuola      Constante<br>Constante<br>Constante | eventaria e la construcción de la construcción de l | ASSISTENZA<br>VIA EMAIL<br>PF emessa da AmbienteScuola relativa alla<br>menti in quest'area riceverete una email di<br>esimo avviso arà visibile nella finestra<br>Vostra area riservata. | HELP<br>MULTIMEDIALE<br>PAGINA<br>PRINCIPALE |                         |
|--------------------|----------------------------------------------------------------------------------------------------|----------------------------------------------------------------------------------------------------|----------------------------------------------------------------------------------------------------|----------------------------------------------|-------------------------|
|                    | Tipo documento                                                                                                    | Versione                                                                                                    | File in formato pdf                                                                                                    | Data pubblicazione                           |                         |
|                    | Lettera di copertura                                                                                                    | 00                                                                                                    | لم PDF                                                                                                    | 05/12/2016                                   |                         |
|                    | Polizza non quietanzata                                                                                                    |                                                                                                    |                                                                                                    | 22/11/2016                                   |                         |
|                    | Polizza quietanzata                                                                                                    |                                                                                                    | Non DISPONIBILE                                                                                                    |                                              |                         |
|                    | L PDF Il documento è                                                                                                    | disponibile per per il                                                                                                    | download in formato PDF. Per scaricare il file cliccare su                                                                                                    | ll'immagine.                                 |                         |
|                    | Non DISPONIBILE Documento noi                                                                                                    | disponibile per per il<br>n disponibile.                                                                                                    | download in formato ZIP. Per scaricare il file cliccare sull                                                                                                    | 'immagine.                                   |                         |
|                    |                                                                                                    |                                                                                                    |                                                                                                    |                                              | IMMAGINE 16             |
| GUIDA PER ICONE    |                                                                                                    |                                                                                                    |                                                                                                    |                                              |                         |
|                    | 0                                                                                                    |                                                                                                    | •                                                                                                    |                                              | <b>0</b>                |
| POLIZZE E SINISTRI |                                                                                                    | POLIZZA                                                                                                    |                                                                                                    | PERTURA                                      | POLIZZA NON QUIETANZATA |
|                    | 1 Alexandre                                                                                                    |                                                                                                    | •                                                                                                    |                                              |                         |

# PAGAMENTO DEL PREMIO DI POLIZZA

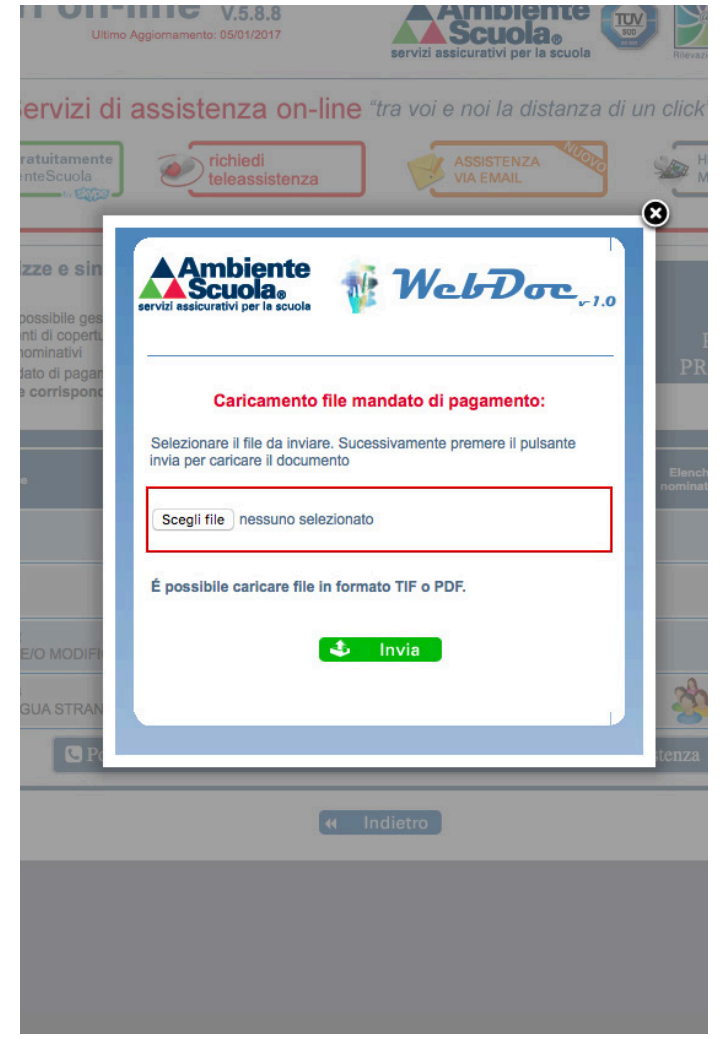

Nel momento in cui la polizza diventa definitiva potrete procedere con il pagamento.

Vi ricordiamo che se avete richiesto la fattura elettronica, questa verrà emessa in contemporanea con la pubblicazione sul sito del simplo non quietanzato.

PRECISIAMO CHE IL PAGAMENTO DEL-LA POLIZZA, ONDE PERMETTERE TUTTI GLI AUTOMATISMI NECESSARI E PER OT-TEMPERARE ALLA NORMATIVA VIGEN-TE IN RELAZIONE ALLA FATTURAZIONE ELETTRONICA, DEVE PERVENIRE DI-RETTAMENTE ALL'AGENZIA AMBIENTE-SCUOLA.

RicordateVi che è necessario inviare la copia del Vostro mandato direttamente on-line oppure allegandola alla **COPERTINA INVIO MANDATI DI PAGAMENTO** che troverete nella **LETTERA DI COPERTURA PROVVI-SORIA**.

Per inviare il mandato basterà accedere alla Vostra **AREA RISERVATA** ed entrare nella sezione **POLIZZE E SINISTRI** e da qui spostarsi in **GESTIONE POLIZZA** e infine cliccare sul tasto **INVIO MANDATO DI PAGA-MENTO ON-LINE**. A questo punto basterà caricare il file in formato PDF o TIF (*immagine 17*).

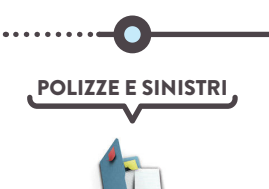

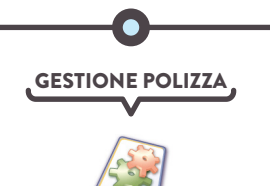

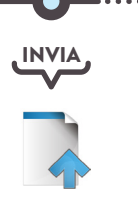

# **OB** STAMPA DELLA QUIETANZATA **STAMPA DELLA POLIZZA**

Una e-mail vi avviserà anche della disponibilità della POLIZZA QUIETANZATA.

2.2

La procedura per la stampa della la polizza quietanzata è la stessa utilizzata per quella non quietanzata, basterà accedere alla Vostra AREA RISERVATA ed entrare nella sezione POLIZZE E SINISTRI, qui cliccare su GESTIONE POLIZZA e, infine, selezionare DOWNLOAD COPERTURA E POLIZZA.

Nella pagina appena caricata avrete a disposizone la documentazione di polizza in formato ZIP da poter scaricare semplicemente cliccando sull'apposito tasto della riga POLIZZA QUIETANZATA, documento di Vostra spettanza che riporterà la data del pagamento da Voi effettuato (immagine 18).

|                    | chiama gratuitamente<br>AmbienteScuola<br>⊷ €555                                                                                                    | ever richied teleas                                                                      | di<br>sistenza                                                                                                    | HELP<br>MULTIMEDIALE |                     |
|--------------------|----------------------------------------------------------------------------------------------------|------------------------------------------------------------------------------------------|----------------------------------------------------------------------------------------------------|----------------------|---------------------|
|                    | Documentazione polizza In questa pagina trovate la documenta polizza selezionata. Vi ricordiamo che al momento della pu avviso dal nostro ufficio emissioni; cor "comunicazioni da AmbienteScuola" r | azione in formato P<br>ubblicazione di doc<br>ntestualmente il me<br>ell' homepage della | PDF emessa da AmbienteScuola relativa alla<br>sumenti in quest'area riceverete una email di<br>edesimo avviso sarà visibile nella finestra<br>a Vostra area riservata. | PAGINA<br>PRINCIPALE |                     |
|                    |                                                                                                    | Document                                                                                 | azione relativa alla polizza n°IW/2016/00000/00                                                                                                    |                      |                     |
|                    | Tipo documento                                                                                                    | Versione                                                                                 | File in formato pdf                                                                                                    | Data pubblicazione   |                     |
|                    | Lettera di copertura                                                                                                    | 00                                                                                       |                                                                                                    | 05/12/2016           |                     |
|                    | Polizza non quietanzata                                                                                                    |                                                                                          |                                                                                                    | 22/11/2016           |                     |
|                    | Polizza quietanzata                                                                                                    |                                                                                          |                                                                                                    | 05/12/2016           |                     |
|                    | J PDF Il documento è                                                                                                    | disponibile per per                                                                      | il download in formato PDF. Per scaricare il file cliccare s                                                                                                    | sull'immagine.       |                     |
|                    | Non disponieurs Documento do                                                                                                    | disponibile per per                                                                      | il download in formato ZIP. Per scaricare il file cliccare su                                                                                                    | ull'immagine.        |                     |
|                    |                                                                                                    | disponiblic.                                                                             |                                                                                                    |                      | IMMAGINE 18         |
|                    | -                                                                                                    |                                                                                          |                                                                                                    |                      |                     |
| GUIDA PER ICONE    |                                                                                                    |                                                                                          |                                                                                                    |                      |                     |
|                    |                                                                                                    |                                                                                          |                                                                                                    |                      |                     |
| ······             | 0                                                                                                    |                                                                                          | 0                                                                                                    |                      |                     |
| POLIZZE E SINISTRI |                                                                                                    | OLIZZA                                                                                   |                                                                                                    | PERTURA              | POLIZZA QUIETANZATA |
|                    | 250                                                                                                    |                                                                                          | ·                                                                                                    |                      |                     |

# **CONSULTARE LE CONDIZIONI** DI POLIZZA

Nel caso in cui vogliate consultare il fascicolo informativo del Vostro contratto, ne troverete una copia elettronica all'interno dell'**AREA RISERVATA**. Per visualizzarlo selezionate all'interno della sezione **POLIZZE E SINISTRI**, e cliccate sull'icona della colonna **CONDIZIONI DI POLIZZA**.

Il fascicolo è disponibile per tutti gli anni in cui siete stati assicurati con AmbienteScuola.

| JIADHJUHL                                                                                                    |                                                                                                    | SIADIISUNE                                                                                                    |                                                                                                    |
|----------------------------------------------------------------------------------------------------|----------------------------------------------------------------------------------------------------|----------------------------------------------------------------------------------------------------|----------------------------------------------------------------------------------------------------|
| VIENNA INSURANCE GROUP                                                                                                    |                                                                                                    | VIENNA INSURANCE GROUP                                                                                                    |                                                                                                    |
| CARATTERISTICHE DEL PROGRAMMA ASSICURATIVO<br>VALIDE PER TUTTE LE SEZIONI                                                                                                    | NORME GENERALI                                                                                                    | gna ad esibire a semplice richiesta, la Copertura decorre dalle ore 24 del<br>giorno di ricevimento della comunicazione, le garanzie previste dalla pre-<br>sente Polizza seranno comunya prestate a tuti gil Assicural ustrifuenti<br>le garanzie, sempenche il premi pro cogle si astado versato da almeno                                                                                                    | to. AmbienteScuola® S.r.I. potrà inviare eventuali avvisi per info<br>scuola della scadenza del termine utile (30 giorni) per la comun<br>del numero definitivo. Comunque onde evitare nitari nella coms<br>Contratto di Assicurazione, dal 30° giorno dalla data di decorrer                                                                                                    |
| At 1 - GARANZE PRESTATE<br>In the second second secon | La Polizza coper index de di sugari de reportano diver por le vante tportage<br>di genancia persita di approventazione della construcción della supersita della construcción della supersita della construcción della construcción della construcción della construcción della construcción della construcción della construcción della construcción della construcción della della construcción della della della dell | <ol> <li>CN: (novambels per cents) degl Operation; soils in case dances i<br/>applicability applicability of the comparison degl April CHB - altho-<br/>age of the comparison of the comparison degl April CHB - altho-<br/>seged in a comparison of the comparison degl applicability of<br/>applicability of the comparison of the comparison of the comparison<br/>of the comparison of the comparison of the comparison of the comparison<br/>of the comparison of the comparison of the comparison of the comparison<br/>of the comparison of the comparison of the comparison of the comparison<br/>of the comparison of the comparison of the comparison of the comparison of the<br/>ophratic.</li> </ol>                                                                                                    | copetrus venis erressa la Polizza considerando fullimo numero<br>cuanti comunicación, come definitivo<br>el a sensi al D.M. n.55 del 3 April 2013 Anibenteribidosale S.cl. é in<br>remittrer el numero futura señtorica:<br>A RT. 6 - ESTENSION DI COPETURA AD ULTERIORI ASSOCIPAT<br>la soluzión poli y de la sense restanti<br>este consta del esta poli aconst los que al poli y de la const<br>senso da del esta poli aconst dona la degla consci diosa, junto<br>senso da del esta el ativida a consci acanto senso.<br>La al pentión degla sure el adorganda talante la lasgo decidi.                                                                                                    |
| no prestate solo se espressamente richiamate nella scheda di offerta tecnica/<br>bando di gara/m/to a gara e Sinottico delle prestazioni di Polizza.                                                                                                    | numero delle persone da assicurare pagando il premio dovuto. Il numero degli<br>Assicurati indicati nella Copertura Provvisoria può avere, senza pregiudicare la<br>unicità della denne, antenne numero indicati in activa alte activa per della                                                                                                    | <ul> <li>già versato il premio;</li> <li>e) qualora l'Operatore presti servizio in più scuole assicurate con il "Pro-</li> </ul>                                                                                                    | ed uscite didattiche in genere, sempreché l'uscita e il relativo p<br>ma sia organizzata esclusivamente in riferimento al P.O.F. ap                                                                                                    |
| ALC 3-ERVICO CLIENT     UFFCIO CONVERTICAL E rama di novvimento al pubblico en telefonica e prevelo dalle con 120 e dallo en 130 e dallo en 170 e dallo en 170 e dallo        | <ul> <li>Matter J. 1. Automos defaults.</li> <li>Artz. 1. 2. Automos defaults.</li> <li>Artz. 2. Automos defaults.</li> <li>Artz. 2. Automos defaults.</li> <li>Artz. 2. Automos defaults.</li> <li>Artz. 3. Automos defaults.</li> <li>Artz. 3. Automos defaults.</li> <li>Artz. 3. Automos defaults.</li> <li>Artz. 4. Automos defaults.</li> <li>Artz. 4. Automos defaults.</li></ul>                                                                                                    | Per un Anticia chica carta carta car | La congrejo de<br>ante congrejo de<br>Marcines de la restar per la cuala do statunt, e da atro opero<br>la cuala de parecelho de la conse para la tentera<br>e quello gianesche de la conse para la cuala constante a debia<br>atro de la cuala de la cuala per la cuala de la cuala de la cuala |
| CONDIZIONI DI ASSICURAZIONE                                                                                                    | corso senza il versamento del relativo premo, nei imiti della percentuale di<br>tolleranza prevista alla lettera a) del presente Articolo.                                                                                                    | Se il numero degli alumi indicato nel Modulo di Adesione é:<br>- <u>definitivo</u> , dal 30° giorno dalla data di decorrenza della copertura vertà<br>emessa la Polizza. Se rall'attampo di scrunda avià nià provoadritto al                                                                                                    | Il premio è sempre determinato per periodi di assicurazione di un ann<br>casi di contratti di durata diversa per il quale verrà emesso il contratto o<br>dente il diverso periodo.                                                                                                    |
| PREMESSA<br>Il Glossario presente nel Fascicolo Informativo corrisponde alla defini-<br>zione dei termini riportati nelle presenti Condizioni di Assicurazione.                                                                                                    | ART. 2.2 - OPERATORI SCOLASTICI CHE HANNO VERSATO IL PREMIO<br>CORRISPONDENTE<br>a) se aderica la totalità del personale scolastico, con dicharazione della<br>scuola, coaì come risultante dal Registri scolastici che la scuola s'impe-                                                                                                    | pagamento riceverà la Polizza quiettanzata:<br><u>ron definitivo</u> , entro i successivi 30 giorni dalla data diacomenza del-<br>la copertura, la scuola potria modificario secondo la proprio esigenze e<br>riceverà un'uteriore copertura per il nuovo numero di alumi comunica-                                                                                                    | Per i contratti di durata pluriennale il premio è determinato per pe<br>assicurzzione di un anno.<br>Ai sensi del D.M. n.55 del 3 Aprile 2013 AmbienteScuola® S.r.I. è in<br>emettere ed inviare fattura elettronica.                                                                                                    |
| Ed. 06/2016 - Condizioni di Assicurazione                                                                                                    | Pagina 1 di 22                                                                                                    | Ed. 06/2016 - Condizioni di Assicurazione                                                                                                    | Pagin                                                                                                    |

#### **GUIDA PER ICONE**

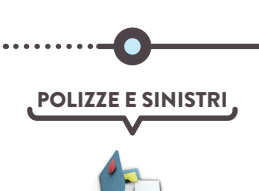

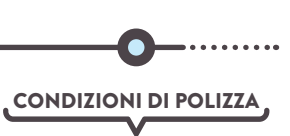

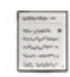

# **10** STAMPA DELLA COPERTINA PER L'INVIO DI COMUNICAZIONI

Per trasmetterci comunicazioni relative alla Vostra polizza, potete utilizzare l'apposita copertina già parzialmente compilata con i dati del Vostro Istituto reperibile all'interno della Vostra **AREA GESTIONALE**. Basterà entrare nella sezione **POLIZZE E SINISTRI** e cliccare sul tasto **COPERTINA FAX**.

Dopo averla salvata in formato pdf, potete compilare i campi necessari e trasmettere la copertina on-line o via fax allegando anche eventuale documentazione. È disponibile anche il formato HTML compilabile on-line.

| I contratti attivi oggi 13/01/20<br>sono contrassegnate con lo s<br>Cliccate sulle icone corrisp | 7 sono evidenziati con sfondo verde. Le polizze ormai giunte a scadenza<br>ondo arancione<br>ondi                                   | PAGINA<br>PRINCIPALE                                             |
|--------------------------------------------------------------------------------------------------|----------------------------------------------------------------------------------------------------|------------------------------------------------------------------|
| Vostra polizza.                                                                                  | Novità: è ora disponibile la nuova versione della copertina fax polizza in formato pdf con campi compilabili.                       |                                                                  |
| N.Polizza Tip                                                                                    | ISTRUZIONI:                                                                                                    | oc inviati Richiesta Condizioni<br>ivio Bee appendice di polizza |
| NW/2016/00000 AL<br>CIG: AAAAAAAAAA                                                              | 1 - Salvare il file in formato pdf sul pc, cliccando il pulsante<br>"salva copertina in PDF"                                        |                                                                  |
| IW/2016/00000 AL                                                                                 | <ul> <li>2 - Aprire il file e compilare i campi necessari.</li> <li>3 - Stampare la copertina fax ed inviarla, allegando</li> </ul> |                                                                  |
| FW/2016/00000 AL<br>CIG: AAAAAAAAA                                                               | eventuali documenti integranti la denuncia, via FAX al<br>nº 02 202331333 o 02 202331334                                            |                                                                  |
| AW/2016/00000 AL<br>CIG: 2511029A7E OPEI                                                         | salva copertina in PDF                                                                                                    |                                                                  |
| NW/2015/00000 AL<br>CIG: Z511029A7E OPEI                                                         | Rimane comunque disponibile la precedente versione in                                                                               |                                                                  |
| <b>FW/2015/00000</b> AL<br>CIG-2611020A7E OPEI                                                   | formato HTML; cliccare il pulsante "visualizza in HTML"                                                                             |                                                                  |
| AW/2015/00000- AL<br>CIG: 2611029A7E OPEI                                                        | visualizza in HTML                                                                                                    |                                                                  |
| EW/2014/00000 AL<br>CIG: Z511029A7E OPEI                                                         |                                                                                                    |                                                                  |
| AW/2014/00000 AL                                                                                 | Copertina fax invio comunicazioni polizza nº NW/2016/00000                                                                          |                                                                  |

**IMMAGINE 20** 

#### **GUIDA PER ICONE**

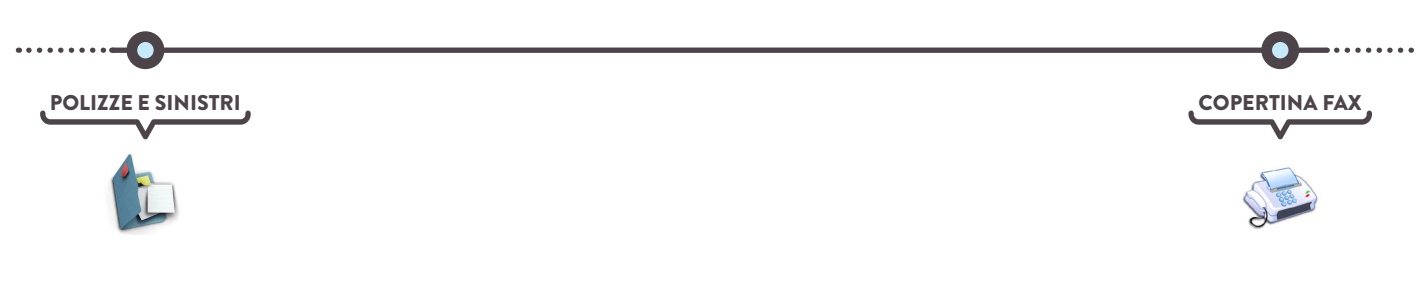

# VISUALIZZARE I DOCUMENTI INVIATI

AmbienteScuola, oltre a essere la Vostra assicurazione on-line si trasforma nel Vostro **archivio assicurativo**. Avrete sempre a Vostra disposizione tutta la documentazione relativa non solo al contratto in corso, ma anche a quelli precedentemente stipulati con noi.

Per visualizzare l'archivio delle comunicazioni inviate (modulo di adesione, adeguatezza, dati definitivi, mandato di pagamento e comunicazioni generiche) entrate nella sezione **POLIZZE E SINISTRI** e cliccate sull'icona della colonna **DOC INVIATI / INVIO DOC** (immagine 21).

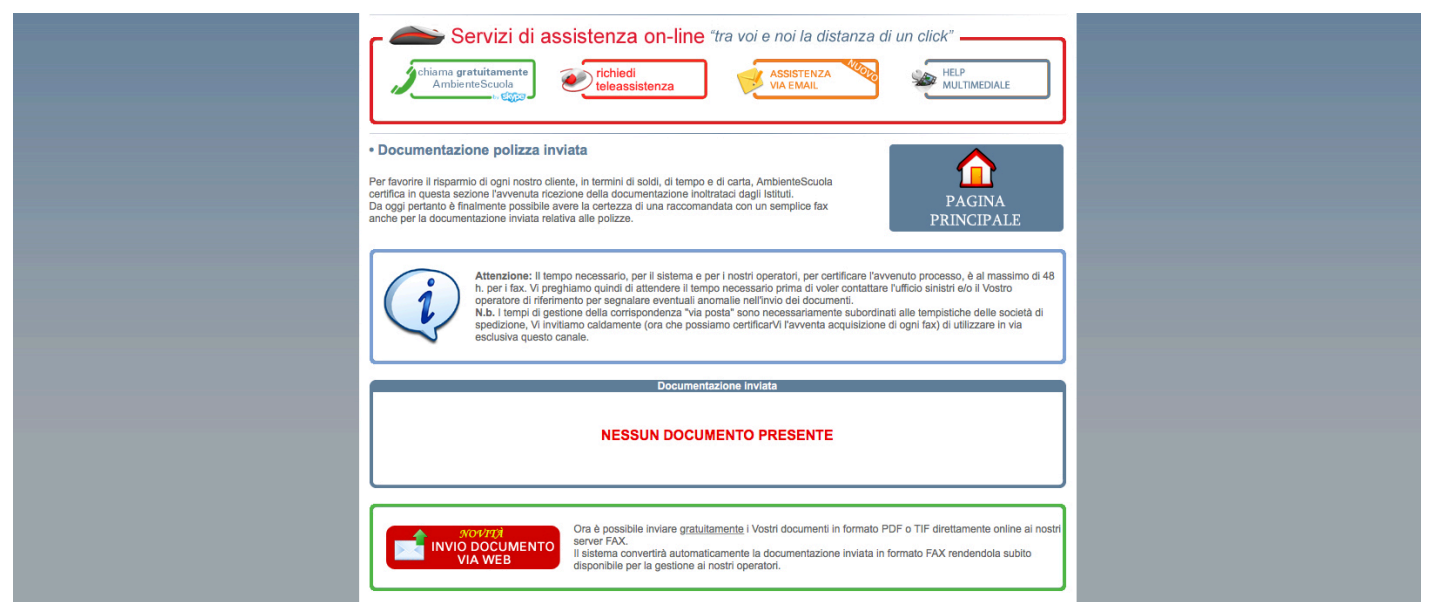

**IMMAGINE 21** 

In questa pagina sarà anche possibile inviare **gratuitamente** i Vostri documenti in formato **PDF** o **TIF** direttamente on-line ai nostri **server FAX** tramite l'apposito tasto (*immagine 21*). La documentazione inviata sarà visualizzabile nell'archivio virtuale dopo un massimo di 48H dalla data di trasmissione, tempo necessario per il sistema e per i nostri operatori di certificare l'avvenuto processo.

I tempi di gestione della corrispondenza "via posta ordinaria" sono necessariamente subordinati alle tempistiche delle società di spedizione, quindi <u>Vi invitiamo caldamente, ora che possiamo certificarVi l'avvenuta</u> acquisizione di ogni singolo fax, **a utilizzare in via esclusiva questo canale**.

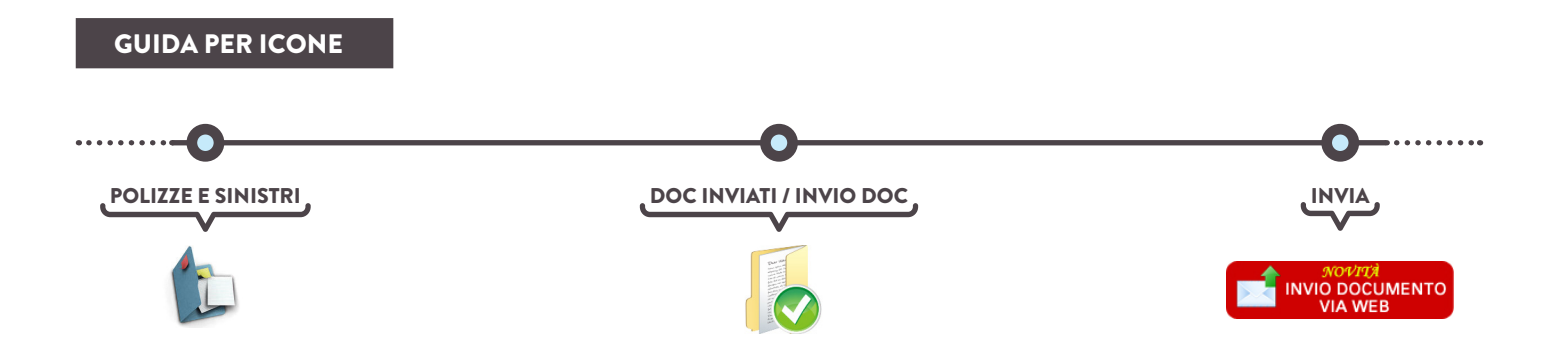

# AREA SINISTRI

UFFICIO SINISTRI

Tel - 02 20 23 31 214 Fax - 02 20 23 31 420 Mail - sinistri@ambientescuola.it Pec - sinistri@pecambientescuola.it

# COME DENUNCIARE UN SINISTRO

Di seguito riportiamo modalità per la denuncia di un nuovo sinistro presso il nostro portale **AmbienteScuola**. Prima di cominciare con la spiegazione della procedura, Vi ricordiamo che dovrete essere in possesso delle credenziali di accesso alla Vostra **AREA RISERVATA**. In caso non siate in possesso delle credenziali di accesso contattate la Vostra referente commerciale.

Quindi ora preparate i seguenti dati:

- » codice cliente e password;
- » denuncia effettuata dalla docente o dalla famiglia (in caso di sinistri in itinere).

**( )** 

G

CollegateVi al nostro sito internet, digitando l'indirizzo **www.ambientescuola.it** (immagine 01) all'interno dell'apposita barra, e **NON** all'interno di un motore di ricerca (es. Google, immagine 02).

Google

i www.ambientescuola.it

× \ +

#### **IMMAGINE 01**

Il metodo più sicuro e veloce per collegarsi al nostro sito internet, anche per chi non è pratico nell'uso del PC, è scrivere l'indirizzo direttamente nella barra URL del browser web che state utilizzando (Chrome, Explorer, Firefox, Edge, Safari ecc...).

#### **IMMAGINE 02**

Scrivere, invece, l'indirizzo del sito nella barra di ricerca di Google potrebbe causare confusione, soprattutto per gli utenti meno avvezzi all'uso del PC, a causa del numero elevato di risultati trovati dal motore di ricerca.

| C C C  | www.ambie<br>://www.goo | ntescuola.co<br>ogle.it/webh | m × +   | X&ved=0ah | UKEwiXqLzG9_ | _QAhXJuhQ | KHej-BfgQPAgD#hl=it&q=www.ambi |  |
|--------|-------------------------|------------------------------|---------|-----------|--------------|-----------|--------------------------------|--|
| Google | www.ambientescuola.it   |                              |         |           |              |           |                                |  |
|        | Tutti                   | Video                        | Notizie | Maps      | Shopping     | Altro 🔻   | Strumenti di ricerca           |  |

Una volta raggiunto il nostro sito e sarete arrivati sull'homepage, cliccate sul tasto azzurro "**ENTRA**" nella sezione **AREA SCUOLE** (*immagine* 03). In questo modo raggiungerete la pagina di login dove potrete effettuare l'accesso con le Vostre credenziali (*immagine* 04).

## AREA SCUOLE

Le scuole che ci conoscono hanno già sperimentato la professionalità della vostra area riservata. Voi scuole nuove rimarrete piacevolmente sorprese di come sia facile e professionale il nostro sistema.

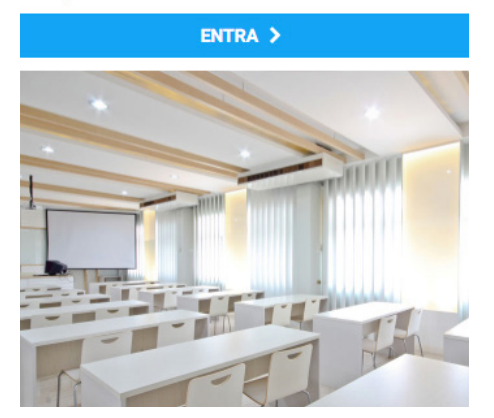

IMMAGINE 03

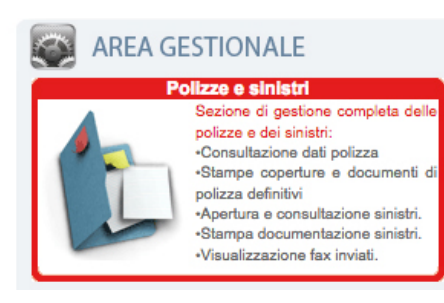

**IMMAGINE 05** 

| accesso istituti s             | colastici                                                                              |
|--------------------------------|----------------------------------------------------------------------------------------|
| Dati di accesso                |                                                                                        |
| nserire il codice cliente      | e la password per accedere al servizio "sinistri on-line"                              |
|                                | Codice cliente:                                                                        |
| $(\circ)$                      | Password: Accedi >>                                                                    |
|                                |                                                                                        |
| $\bigcirc$                     | Attenzione: rispettare le maiuscole e le minuscole del codice cliente e della password |
| Per eventuali problemi d       | di accesso contattare l'ufficio commerciale al numero: 02 202331321                    |
| Solamente per i sinistri della | convenzione 2003/2004 cliccare qui                                                     |
|                                |                                                                                        |

IMMAGINE 04

Effettuato l'accesso vi troverete Nella Vostra **AREA GESTIONALE**, subito sotto il titolo, troverete la sezione "**POLIZZE E SINISTRI**" (*immagine* 05), cliccando sull'icona passerete alla pagina dove visualizzerete l'elenco delle polizze contratte negli anni.

Quella attiva è contrassegnata dal talloncino verde mentre le altre sono contrassegnate dal talloncino arancione.

A questo punto Vi basterà cliccare sull'icona della colonna **APRI NUOVO SINISTRO** (*immagine* 06).

Entrati nella pagina seguente vi verrà proposta la scelta della tipologia

di sinistro tra quelle denunciabili (*immagine 07*) e troverete il modulo (*fax simile*) da scaricare e rilasciare al docente per la relazione dell'accaduto.

Precisiamo che le denunce con o senza lesioni fisiche dovranno essere effettuate **entro 30 giorni** dalla data di accadimento e che la certificazione medica dovrà essere redatta di norma **entro 24/48 ore l'evento**.

| Ambient                                                                                                    | tuitamente<br>teScuola                                                                     | evice                                                                             | niedi<br>eassistenza                                                             |                                                         | VIA E                               | ISTENZA<br>EMAIL            | A DORE    |             | elp<br>Nultimediai | E                                                                                                    |
|----------------------------------------------------------------------------------------------------|--------------------------------------------------------------------------------------------|-----------------------------------------------------------------------------------|----------------------------------------------------------------------------------|---------------------------------------------------------|-------------------------------------|-----------------------------|-----------|-------------|--------------------|----------------------------------------------------------------------------------------------------|
| gestione poliz:<br>Gentile Cliente,<br>di seguito troverete lo si<br>contratti attivi oggi 04<br>sono contrassegnate o<br>Cliccate sulle icone o<br>Vostra polizza. | ze e sinistri<br>storico delle pol<br>/01/2017 sono (<br>on lo sfondo ar<br>oorrispondenti | i • elenco p<br>izze contratte o<br>evidenziati con<br>ancione.<br>per diventare, | con AmblenteS<br>sfondo verde.<br>con la nostra                                  | bientesc<br>cuola s.r.l.<br>Le polizze o<br>attenta gui | uola<br>rmai giunte<br>da, i gestor | a scadenzi<br>ri diretti de | a<br>Illa | l<br>PR     | PAGINA<br>INCIPA   | LE                                                                                                    |
|                                                                                                    |                                                                                            |                                                                                   |                                                                                  | Elenco pol<br>Visualizza                                | ZZO<br>Apri nuovo                   | Gestione                    | Copertina | Doc Inviati | Richiesta          | Cond                                                                                                    |
| NW/2016/00000<br>CIG: AAAAAAAAA                                                                                                    | ALUNNI<br>OPERATORI                                                                        | 2016/2017                                                                         | 01/01/2018<br>31/08/2018                                                         | einistri                                                | sinistro                            | polizza                     | Fax       | Invio Dec   | sppendice          | di po                                                                                                    |
| IW/2016/00000<br>CIG: CCCCCCCCC                                                                                                    | ALUNNI<br>OPERATORI                                                                        | 2016/2017                                                                         | 01/12/2016<br>30/06/2017                                                         |                                                         |                                     |                             | 5         | 6           | 2                  | 111111                                                                                                    |
| FW/2016/00000<br>CIG: AAAAAAAAAA                                                                                                    | ALUNNI<br>OPERATORI                                                                        | 2016/2017                                                                         | 15/02/2016<br>30/09/2016                                                         |                                                         |                                     |                             | 5         | 6           | V                  |                                                                                                    |
| AW/2016/00000                                                                                                    | ALUNNI<br>OPERATORI                                                                        | 2016/2017                                                                         | 01/08/2016<br>01/08/2017                                                         |                                                         | 1                                   |                             |           | 6           | Z                  | 1 1 1 1 1 1 1 1 1 1 1 1 1 1 1 1 1 1 1 1                                                                                                    |
| CIG: 2511029A7E                                                                                                    |                                                                                            |                                                                                   | 01/08/2015                                                                       |                                                         | iller .                             |                             | 500       |             | 1                  |                                                                                                    |
| CIG: Z511029A7E<br>NW/2015/00000<br>CIG: Z511029A7E                                                                                                    | ALUNNI<br>OPERATORI                                                                        | 2015/2016                                                                         | 01/08/2016                                                                       |                                                         |                                     | <u></u>                     | 9         |             | -                  | _                                                                                                    |
| CIG: 2511029A7E<br>NW/2015/00000<br>CIG: 2511029A7E<br>FW/2015/00000<br>CIG: 2511029A7E                                                                             | ALUNNI<br>OPERATORI<br>ALUNNI<br>OPERATORI                                                 | 2015/2016<br>2015/2016                                                            | 01/08/2015<br>01/08/2015<br>01/08/2016                                           |                                                         |                                     |                             |           | 6           |                    | 1 1 2 2 3 1 3<br>2 2 2 3 1 3<br>3 2 3 1 3<br>3 2 3 1 3 1 3<br>3 2 3 1 3 1 3 1 3 1 3 1 3 1 3 1 3 1 3 1 |
| CIG: 2511029A7E<br>NW/2015/00000<br>CIG: 2511029A7E<br>FW/2015/00000<br>CIG: 2511029A7E<br>AW/2015/00000<br>CIG: 2511020A7E<br>AW/2015/00000                        | ALUNNI<br>OPERATORI<br>ALUNNI<br>OPERATORI<br>ALUNNI<br>OPERATORI                          | 2015/2016<br>2015/2016<br>2015/2016                                               | 01/08/2015<br>01/08/2015<br>01/08/2016<br>01/08/2015<br>01/08/2015<br>01/08/2016 |                                                         |                                     |                             |           | 0           |                    |                                                                                                    |

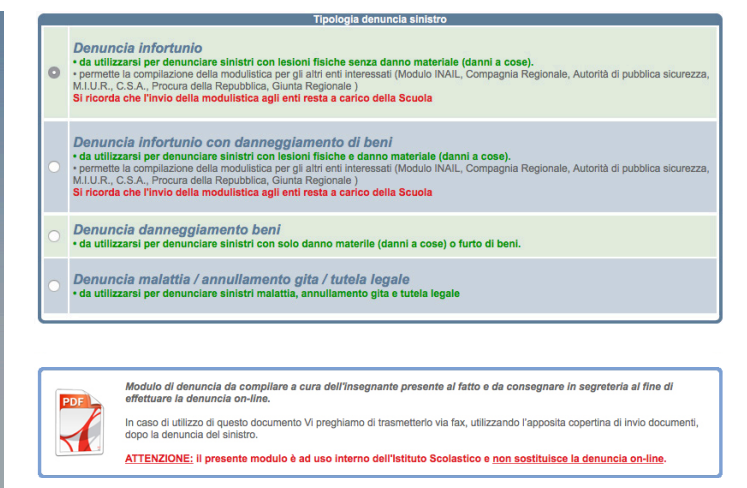

IMMAGINE 07

Per quanto riguarda le denunce annullamento gita causa malattia improvvisa, le stesse **dovranno essere effet**tuate tassativamente entro 7 giorni lavorativi successivi alla data di partenza della gita.

Una volta denunciato il sinistro, inserendo tutti i campi obbligatori relativi al danneggiato e inserendo telefono/email del genitore o assicurato, riceverete la conferma di apertura sinistro ed il numero attribuito.

## VI RICORDIAMO CHE LA DENUNCIA DOVRÀ ESSERE EFFETTUATA IN VIA CAUTELATIVA ANCHE IN ASSENZA DI CERTIFICATO MEDICO E/O GIORNI DI PROGNOSI DOCUMENTATI.

Una volta terminata la procedura verranno generate le copertine di seguiti e chiusura.

# INVIARE E VISUALIZZARE I DOCUMENTI INVIATI

L'invio della documentazione è a Vostra discrezione, potrà essere effettuata indifferentemente dall'Istituto Scolastico o dalle Famiglie. Per gli Istituti Scolastici è stato messo a disposizione il servizio di **invio documen** *tazione via web*.

Vi preghiamo di scansionare precedentemente i documenti in un unico allegato compresa la copertina opportuna (*seguito o chiusura*) e di eseguire la seguente procedura:

- » posizionarsi di fianco al sinistro di interesse;
- » cliccare sulla sezione doc inviati/ invio doc (immagine 08);

in fondo alla pagina troverete la sezione "invio documento via web" (immagine 09);

- » selezionare poi la tipologia del documento da inviare (seguito/chiusura/risposta a nostra richiesta/quietanza firmata/altro) (*immagine* 10);
- » cercare il documento precedentemente scansionato sul Vostro computer e inviarlo;
- » ricevete conferma di avvenuto invio, non appena l'operatore provvederà a registrare i documenti sotto al sinistro (*immagine 11*).

Nella stessa sezione sarà possibile visualizzare i documenti inviati via web / fax / email decorse le 48 ore dall'invio.

Per le famiglie invece l'invio dei documenti è a loro descrizione, potrà essere inviata via fax o email all'operatore dedicato utilizzando le apposite copertine che troveranno nell'area riservata alle famiglie.

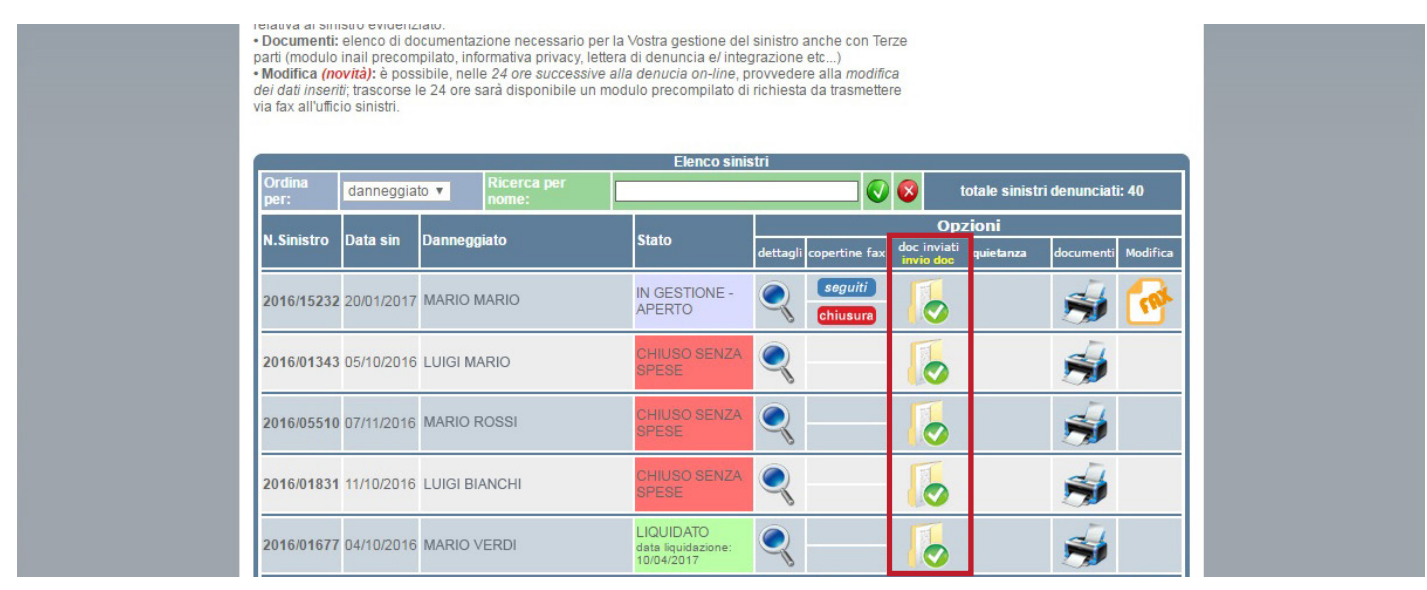

| (N.b.<br>disp<br>esclu | atore di rifeimento per segnalare eventuali anomalie nell'invio dei docu<br>. I tempi di gestione della corrispondenza "via posta" sono necessariam<br>edizione, Vi invitiamo caldamente (ora che possiamo certificar/vi l'avver<br>usiva questo canale. | imenti.<br>ente subordinati alle tempistiche delle società<br>nta acquisizione di ogni fax) di utilizzare in via |
|------------------------|----------------------------------------------------------------------------------------------------|----------------------------------------------------------------------------------------------------|
| E                      | Documentazione inviata                                                                                                    |                                                                                                    |
| visualizza Data D      | escrizione                                                                                                    | N° pag.                                                                                                    |
| 21/01/2017 0           | OPERTINA INVIO DOCUMENTI CON ALLEGATI                                                                                                    | N.D.                                                                                                    |
| 21/01/2017 0           | OPERTINA INVIO DOCUMENTI CON ALLEGATI                                                                                                    | N.D.                                                                                                    |
| NOVIA                  | Ora possibile inviare <u>gratuitamente</u> i Vostri documenti i<br>server FAX.<br>Il sistema convertirà automaticamente la documentazio                                                                                                    | n formato PDF o TIF direttamente online ai nostri<br>one inviata in formato FAX rendendola subito                |

#### **IMMAGINE 09**

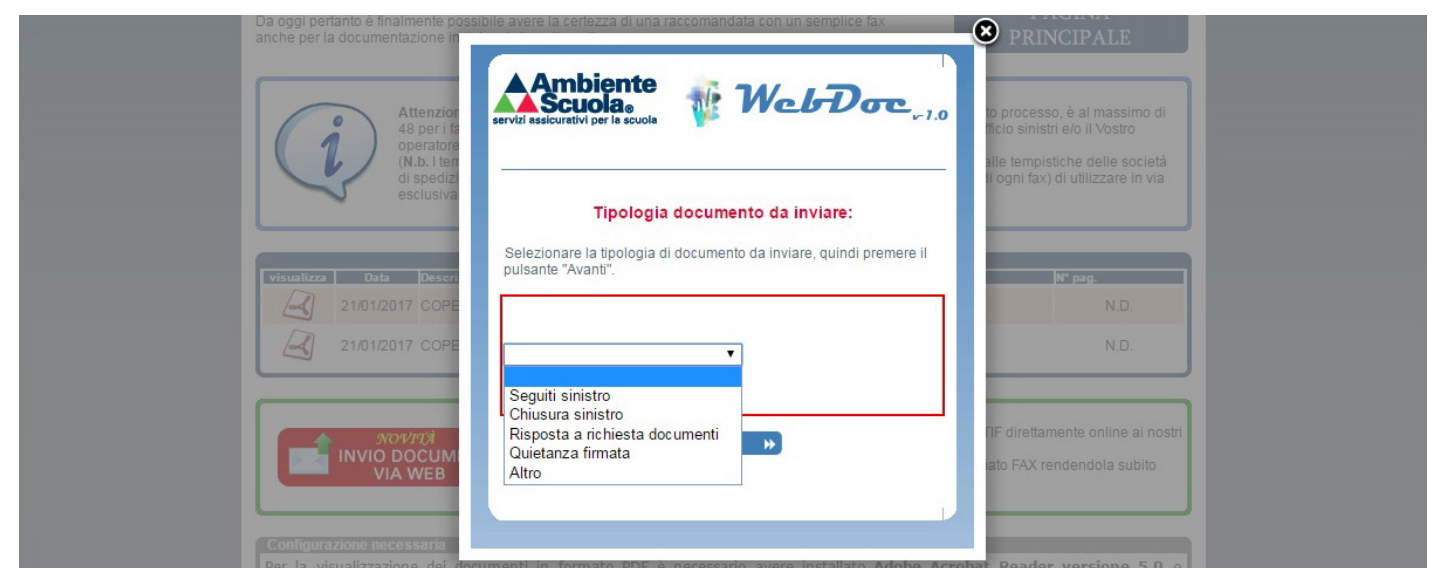

#### **IMMAGINE 10**

| anche per la documentazione in<br>Attenzior<br>48 per 1 h<br>operatore | servizi assicurativi per la scuola                                                                                                    | De processo, è al massimo di<br>ficio sinistri e/o il Vostro        |
|------------------------------------------------------------------------|----------------------------------------------------------------------------------------------------|---------------------------------------------------------------------|
| (N.b. Hen<br>di spedizi<br>esclusiva                                   | Caricamento file:<br>Selezionare il file da inviare. Sucessivamente premere il pulsante                                                                                                    | alle tempistiche delle società<br>il ogni fax) di utilizzare in via |
| visualizza Data Descri                                                 | Scegli file Nessun file selezionato                                                                                                    | N" pag.<br>N.D.                                                     |
| 21/01/2017 COPE                                                        | E possibile caricare file in formato TIF, PDF o P7m.<br>Al fine di velocizzare la procedura di analisi del documento inviato,<br>in caso di file pdf firmato digitalmente, Vi consigliamo di<br>generare e trasmettere il file in formato .pdf con firma <u>PAdES</u> , invece<br>che in formato .p7m <u>CAdES</u> . | N.D.                                                                |
| Configurazione necessaria                                              | s Invia                                                                                                    | ato FAX rendendola subito                                           |

# **GESTIONE DEL SINISTRO**

Ricordiamo che la scuola ha l'obbligo della denuncia di sinistro mentre la gestione, continuazione e la chiusura dello stesso potranno essere anche a carico dell'assicurato, della famiglia, del tutore o di chi ne esercita la patria potestà.

La famiglia dovrà consegnare alla segreteria della scuola nel più breve tempo possibile, la documentazione medica di pronto soccorso o di altre strutture mediche **rilasciata nell'immediatezza dell'evento denunciato**.

Dovrà raccogliere e conservare documentazione sanitaria completa, referti, certificati e ricevute di spese eventualmente sostenute da presentare a termine cure eseguite unitamente al **modello di chiusura** sinistro disponibile sul nostro sito a firma del danneggiato o assicurato.

Si precisa che per legge Il termine di prescrizione dei sinistri relativi al presente Contratto di assicurazione è di **due anni** a norma dell'Art. 2952 Codice Civile e successive modifiche.

Per i sinistri che hanno avuto come conseguenza esclusivamente danni materiali (occhiali od effetti personali) dovrete provvedere ad inviare, sempre utilizzando l'apposita copertina di chiusura sinistro, fattura/scontrino/ricevuta fiscale di riparazione o acquisto del bene danneggiato.

È facoltà dell'ufficio sinistri richiedere documentazione ad integrazione, spese originali o quant'altro utile alla gestione della pratica.

Ad ogni modo potrete verificare sul nostro sito lo stato di avanzamento del sinistro.

Al momento del ricevimento della quietanza, la stessa sarà disponibile nella seguente sezione (*immagine* 12). Vi preghiamo di leggere attentamente il documento e di compilarlo in tutti i capi richiesti, verificando eventuali richieste contenti nelle clausole e/o note.

| Ordina<br>per: | danneggia  | to  Ricerca per nome: |                         |                        | 8                        | totale sinistr | i denunciati: 5    |  |  |  |
|----------------|------------|-----------------------|-------------------------|------------------------|--------------------------|----------------|--------------------|--|--|--|
| N Sinistro     | Data sin   | Dappenniato           | Stato                   | Opzioni                |                          |                |                    |  |  |  |
| 1.31113110     |            | Danneggiato           | 31010                   | dettagli copertine fax | doc inviati<br>invio doc | quietanza      | documenti Modifica |  |  |  |
| 2016/16216     | 26/01/2017 | MARIO MARIO           | IN GESTIONE -<br>APERTO | Chiusura               | 6                        |                | 🐋 😸                |  |  |  |
| 2016/04778     | 10/10/2016 | LUIGI MARIO           | IN GESTIONE -<br>APERTO | Chiusura               | 6                        |                | 🐋 😸                |  |  |  |
| 2016/23854     | 16/02/2017 | MARIO ROSSI           | IN GESTIONE -<br>APERTO | Chiusura               | 6                        |                | 🐋 😸                |  |  |  |
| 2016/32777     | 07/04/2017 | LUIGI BIANCHI         | IN GESTIONE -<br>APERTO | Chiusura               | 6                        |                | 🐋 🏟                |  |  |  |
| 2016/19854     | 07/02/2017 | MARIO VERDI           | INVIO<br>QUIETANZA      | Chiusura               | 6                        |                | 🐋 🥩                |  |  |  |

In caso di richiesta originali, dovrete inviare l'atto di liquidazione unitamente agli originali di spese riconosciuti via posta presso il nostro ufficio sinistri; se il minore è affidato ad un solo genitore inviare copia atto di affido; in caso di conto corrente cointestato indicare tutti gli intestatari del medesimo.

Essendo obbligati a pagare l'intestatario della quietanza, nel caso in cui lo stesso (*danneggiato o genitore*) non sia in possesso di un conto inviare delega di pagamento in favore dei genitori o secondo genitore, mentre se alcun familiare è in possesso di conto corrente, verrà emesso assegno circolare che verrà inviato presso l'abitazione. I bonifici potranno essere effettuati esclusivamente su conto corrente bancario/postale/postepay evolution e non su libretti postali/postepay/carte prepagate anche se in possesso di iban.

In caso di intervento legale, troverete a Vostra disposizione un fax simile da inviare in risposta all'intervento e contestualmente vi si chiede di inviare copia messa in mora, richiesta di negoziazione assistita, atto di citazione o qualsivoglia altra missiva inviata dal legale al nostro ufficio sinistri il quale provvederà a darvi riscontro entro i termini di legge 8 (*immagine* 13).

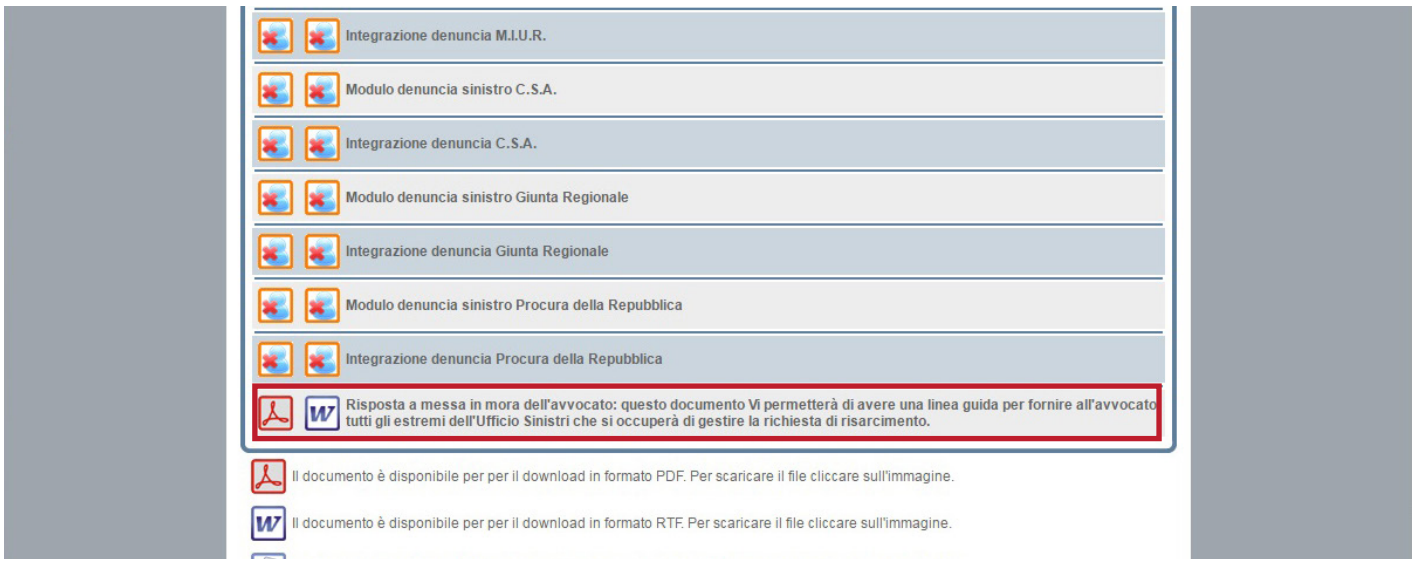

**AREA FAMIGLIE** 

È POSSIBILE STAMPARE LA PRESENTE SEZIONE AL FINE DI POTERLA **CONSEGNARE AGLI ASSICURATI.** 

Le credenziali per l'accesso al nostro sito relativo all'area famiglie (immagine 14) sono disponibili presso l'Istituto Scolastico osservando il presente percorso:

- posizionarsi nell'elenco dei sinistri dell'anno di interesse in cui è stato denunciato; »
- cliccare sull'icona della stampante denominata **documenti** (immagine 15); »
- posizionarsi poi in documentazione per la famiglia (immagine 16) e nel primo allegato disponibile troverete » le credenziali.

## **AREA FAMIGLIE**

Questa sezione è per voi famiglie che avete deciso di seguire personalmente tutte le fasi del vostro sinistro. Un sistema creato pensando appositamente a voi: Facile. Sicuro e Veloce!

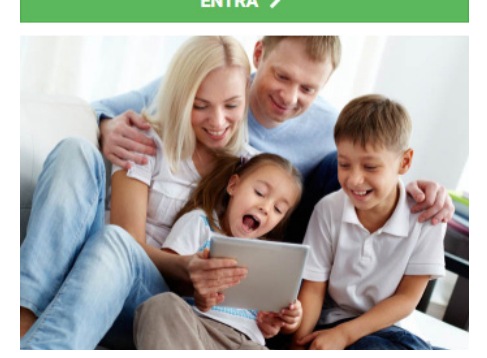

**IMMAGINE 14** 

· Copertine fax: icona dedicata alla stampa dei documenti da utilizzare come copertine fax dedicate al

Boci iniviati i iniviati doci and danije de la contenta da la contenta da la contenta de la contenta da la contenta da la conten

relativa al sinistro evidenziato. • Documenti: elenco di documentazione necessario per la Vostra gestione del sinistro anche con Terze

Modifica (novita): è possibile, nelle 24 ore successive alla denucia o'nine con la receptione de la materia de la modifica de indica de la modifica de la modifica de la modi

|                |            |             |                      | Elenco sinis            | stri     |                     |                          |                |              |          |
|----------------|------------|-------------|----------------------|-------------------------|----------|---------------------|--------------------------|----------------|--------------|----------|
| Ordina<br>per: | danneggia  | to 🔻        | Ricerca per<br>nome: |                         |          |                     | 8                        | totale sinistr | i denunciati | i: 12    |
|                |            | and the sea |                      |                         |          |                     | Ор                       | zioni          |              |          |
| N.Sinistro     | Data sin   | Danneggi    | iato                 | Stato                   | dettagli | copertine fax       | doc inviati<br>invio doc | quietanza      | documenti    | Modifica |
| 2016/37726     | 09/05/2017 | MARIO M     | IARIO                | IN GESTIONE -<br>APERTO | Q        | seguiti<br>chiusura | 6                        |                | -            | <b>P</b> |
| 2016/31474     | 03/04/2017 | LUIGI MA    | RIO                  | IN GESTIONE -<br>APERTO | Q        | seguiti<br>chiusura | 6                        |                | -            | -        |
| 2016/18498     | 08/02/2017 | MARIO R     | OSSI                 | IN GESTIONE -<br>APERTO | Q        | seguiti<br>chiusura | 6                        |                | -            | P        |
| 2016/18264     | 07/02/2017 |             | MCUI                 | IN GESTIONE -           |          | seguiti             | TI.                      |                | 4            | -        |

| 🐑 documentazione per l' istituto 🛛 💽 documentazione per la famiglia                                                                                                    |
|----------------------------------------------------------------------------------------------------|
| Kit Famiglia: Documentazione per la famiglia relativa al sinistro nº 2016/39555                                                                                                    |
| Lettera di conferimento username e password alle famiglie<br>Stampando questa comunizione e consegnadola al danneggiato o alla famiglia sarà possibile permettere l'accesso alla nuova area riservata alla<br>famiglie, permettendo così, qualora lo volessero una diretta gestione della pratica (dalla visualizzazione dello stato del sinistro fino alla possibilità di<br>ricezione della quietanza) |
| Lettera di conferma denuncia sinistro alla famiglia dell'infortunato                                                                                                    |
| Copertina fax per invio documentazione relativa al sinistro                                                                                                    |
| Copertina fax per chiusura sinistro                                                                                                    |

Le stesse sono costituite da un CODICE CLIENTE e una password predefinita che dovrà essere obbligatoriamente modificata al primo accesso con una a vostra scelta, dovrà essere una parola chiave sicura e che sia di facile memorizzazione purchè non superi il massimo consentito di 10 caratteri. La password scelta è **perso***nale, strettamente riservata e non divulgabile*.

All'accesso (immagine 17) potrete visualizzare lo stato del sinistro (in gestione-aperto/chiuso senza spese/invio quietanza/liquidato/prescritto/non in garanzia) e stampare l'apposita modulistica per l'invio dei documenti:

- » copertina seguiti: per inviare ed integrare la documentazione medica e/o di spesa;
- » copertina chiusura sinistro: a guarigione clinica avvenuta firmare il suddetto modulo ed inviare in allegato, se presenti, ulteriori spese e certificazioni mediche.

| • Gestione sinistri • Sinistri denunciati<br>Benvenuti nei servizi on-line di Ambiente Scuola dedicati alle fam<br>Attraverso il nostro sito sarà possibile la gestione diretta della Vostra<br>Di seguito troverete la situazione del vostro sinistro aggiornata in te<br>chiusura del sinisto. Inotre attivando i notri servizi (sms, quietanza o                                                                                                    | iglie.<br>a pratica.<br>mpo reale e correlata da tutta la modulística precompilata per la continuazione-<br>n-line famiglia) sarà possibile agevolare la gestione della pratica.                                                                                                    |  |  |  |
|----------------------------------------------------------------------------------------------------|----------------------------------------------------------------------------------------------------|--|--|--|
| IMPORTANTE: per una corretta e tempestiva gestione dei sinistri<br>medica rilasciata nell'immediatezza dell'evento (r                                                                                                    | i, Vi preghiamo di trasmetterci quanto prima tutta l'eventuale certificazione<br>certificato di pronto soccorso / medico curante / specialista).                                                                                                    |  |  |  |
| Dati sinistro                                                                                                    | Dati polizza & Istituto Scolastico                                                                                                    |  |  |  |
| Numero sinistro: 2016/00155                                                                                                    | Numero polizza: 2016/00000                                                                                                    |  |  |  |
| Data accadimento: 12/09/2016                                                                                                    | Istituto scolastico: ISTITUTO OMNICOMPRENSIVO                                                                                                    |  |  |  |
| Danneggiato: MARIO MARIO                                                                                                    | Codice scuola: 000000000                                                                                                    |  |  |  |
| Stato sinistro: IN GESTIONE - APERTO                                                                                                    | Opr. uffcio sinistri: Luigi Mario                                                                                                    |  |  |  |
| Coperina fax invio seguiti sinistro<br>Tramite questo documento potrete inoltrare al<br>pratica. Sarà sufficiente stampare il modulo er<br>cetificati e/o spese.<br>Coperina fax chiusura sinistro<br>Tramite questo modulo sarà possibile provved<br>ed inoltrario mezzo fax al n. 02 202331420 al<br>Raccomandate fax-web                                                                                                    | l'Ufficio Sinistri tutta la documentazione inerente la gestione della Vostra<br>d utilizzarlo come copertina fax per inviare al n. 02 202331420 eventuali<br>dere alla chiusura del Vostro sinistro. Sarà sufficiente stampare il documento<br>l'Ufficio Sinistri contestualmente ai vari giustificativi di spesa prodotti.                                                                                                    |  |  |  |
| AmbienteScuola certifica la Vostra corrispond<br>vostro documento spedito all'Uficio Sinistri. N<br>RACCOMANDATE<br>FAX-WEB<br>SERVIZIO<br>SERVIZIO<br>NON<br>SERVIZIO<br>NON<br>SERVIZIO<br>SERVIZIO<br>SERVIZ | AmbienteScuola certifica la Vostra corrispondenza. Tramite questo bottone sarà possibile verificare la ricezione di ogni<br>vostro documento spedito all'Ufficio Sinistri. Niente più lunghe code in posta per garantirvi una ricevuta di ritorno. Sarà la<br>Vostra Agenzia di fiducia a garanti/vi l'acquisizione dei documenti trasmessi mezzo fax. Il servizio è attivo dal 1° Settembre<br>e consente di visualizzare , dopo al massimo 48 ore dal'invio, i documenti trasmessi dalla famiglia.<br>SERVIZIO SMS<br>Attivando questo servizio AmbienteSuola trasmetterà direttamente sul Vostro numero di cellulare, con un semplice e veloce<br>sms, tutte le informazioni utili relativamente alla liquidazione del sinistro.<br>Cliccare sull'icona "Servizio attivo" Per attivare il servizio. |  |  |  |

#### IMMAGINE 17

Vi è anche l'apposita sezione raccomandate fax-web in cui si potrà visualizzare la documentazione precedentemente inviata via fax, **nelle 24/48 ore successive** all'invio.

La famiglia dovrà consegnare alla segreteria della scuola nel più breve tempo possibile, la documentazione medica di pronto soccorso o di altre strutture mediche rilasciata **nell'immediatezza dell'evento denunciato**.

Dovrà raccogliere e conservare documentazione sanitaria completa, referti, certificati e ricevute di spese eventualmente sostenute da presentare a termine cure eseguite unitamente al modello di chiusura sinistro disponibile sul nostro sito a firma del danneggiato o assicurato.

Si precisa che per legge Il termine di prescrizione dei sinistri relativi al presente Contratto di assicurazione è di *due anni* a norma dell'Art. 2952 Codice Civile e successive modifiche.

Per i sinistri che hanno avuto come conseguenza esclusivamente danni materiali (occhiali od effetti personali) dovrete provvedere ad inviare, sempre utilizzando l'apposita copertina di chiusura sinistro, fattura/scontrino/ricevuta fiscale di riparazione o acquisto del bene danneggiato.

È facoltà dell'ufficio sinistri richiedere documentazione ad integrazione, spese originali o quant'altro utile alla gestione della pratica.

Ricordiamo che l'invio potrà essere effettuato via fax oppure tramite email all'operatore dedicato per il vostro Istituto. Al momento della pubblicazione sul nostro sito della quietanza riceverete un avviso tramite sms od email e potrete trovare il documento nella sezione apposita.

Vi preghiamo di leggere attentamente il documento e di compilarlo in tutti i campi richiesti, verificando eventuali richieste contenti **nelle clausole e/o note**.

In caso di richiesta originali, dovrete inviare l'atto di liquidazione unitamente agli originali di spese riconosciuti via posta presso il nostro Ufficio Sinistri; se il minore è affidato ad un solo genitore inviare copia atto di affido; in caso di conto corrente cointestato indicare tutti gli intestatari del medesimo. Essendo obbligati a pagare l'intestatario della quietanza, nel caso in cui lo stesso (danneggiato o genitore) non sia in possesso di un conto prego inviare delega di pagamento in favore dei genitori o secondo genitore, mentre se alcun familiare è in possesso di conto corrente, verrà emesso assegno circolare che verrà inviato presso l'abitazione. I bonifici potranno essere effettuati esclusivamente su conto corrente bancario/postale/postepay evolution e non su libretti postali/postepay/carte prepagate anche se in possesso di iban.

#### AL RICEVIMENTO DELL'ATTO COMPILATO CORRETTAMENTE E DEGLI EVENTUALI ORIGI-NALI DI SPESA RICHIESTI, L'UFFICIO SINISTRI PROVVEDERÀ A REGISTRARE I DATI INDICA-TI NELL'ATTO E A COMUNICARE ALLA NOSTRA BANCA LE DISPOSIZIONI DEI BONIFICI ED EMISSIONI ASSEGNI CHE LA MEDESIMA EFFETTUERÀ NEI 7/10 GIORNI LAVORATIVI SUC-CESSIVI ALLA RICEZIONE. SARETE COMUNQUE MESSI AL CORRENTE TRAMITE SMS O EMAIL.

N.B. IN CASO DI INTERVENTO DA PARTE DI UN LEGALE È INTERDETTO L'ACCESSO ALL'AREA FAMIGLIE.

# 05 POLIZZA ASSISTENZA

In caso di uscite didattiche Vi consigliamo di ritagliare e consegnare al docente accompagnatore i dati della polizza Assistenza, per poter, in caso di sinistro, avere un rapido contatto con la centrale operativa in ottemperanza alle condizioni di polizza.

Accedete alla Vostra **AREA RISERVATA,** entrate nella sezione **POLIZZE E SINISTRI** e cliccate sull'icona della colonna **GESTIONE POLIZZA**.

Entrati in quest'ultima sezione troverete, in fondo alla tabella, il tasto "**Polizza Assistenza - Avviso di sinistro -Modalità per la richiesta di assistenza**" da cui potrete scaricare il talloncino da stampare (immagine 22).

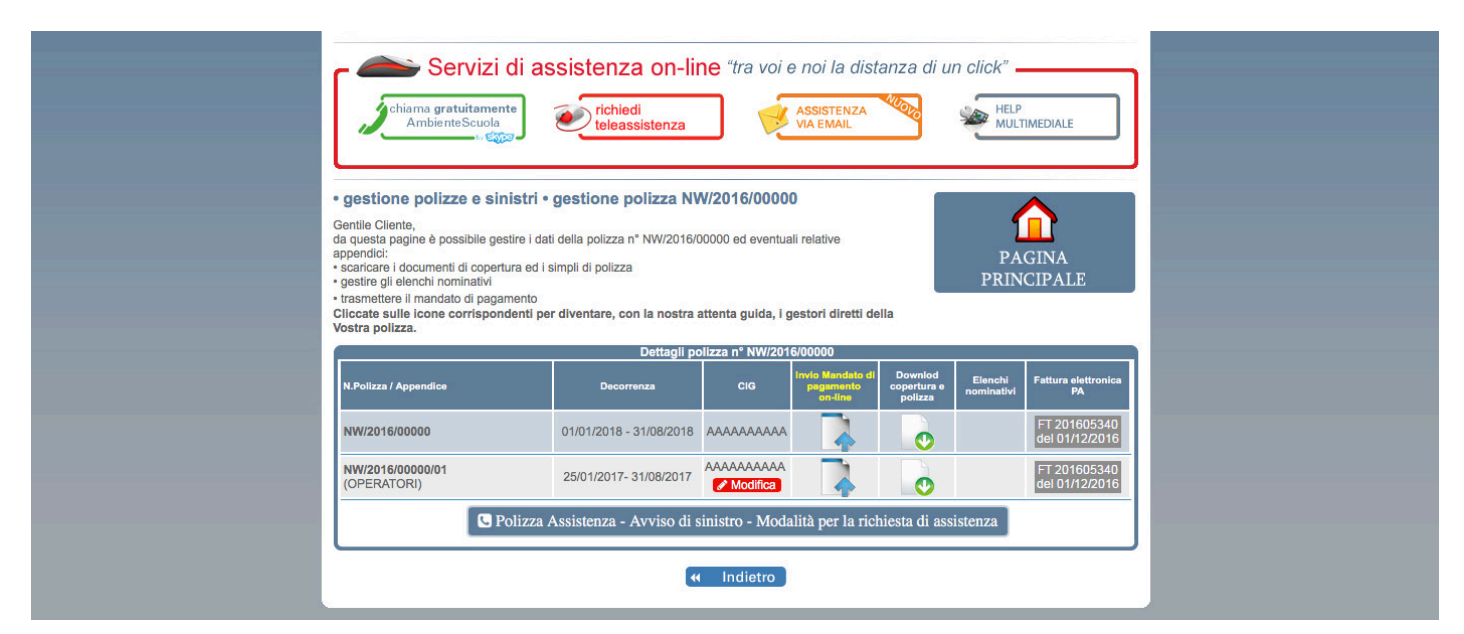

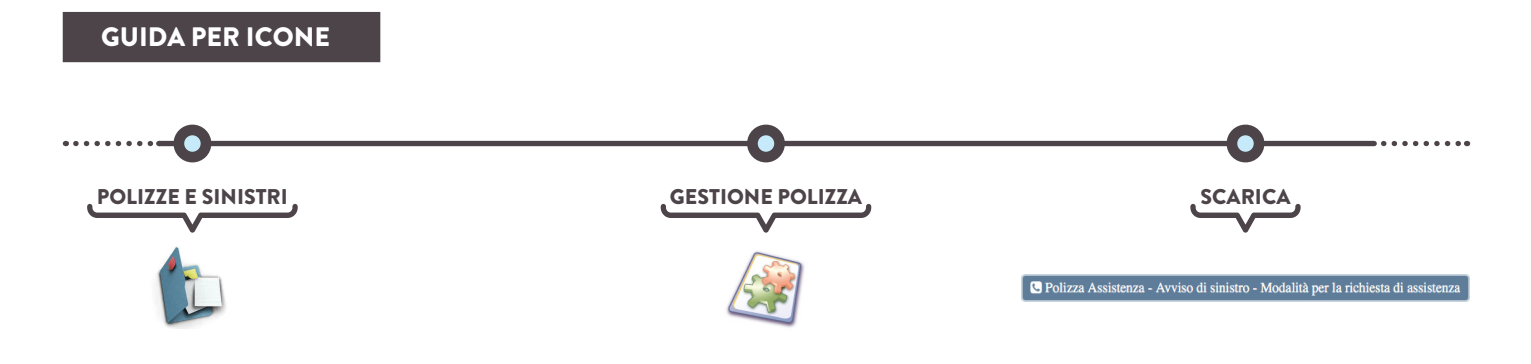

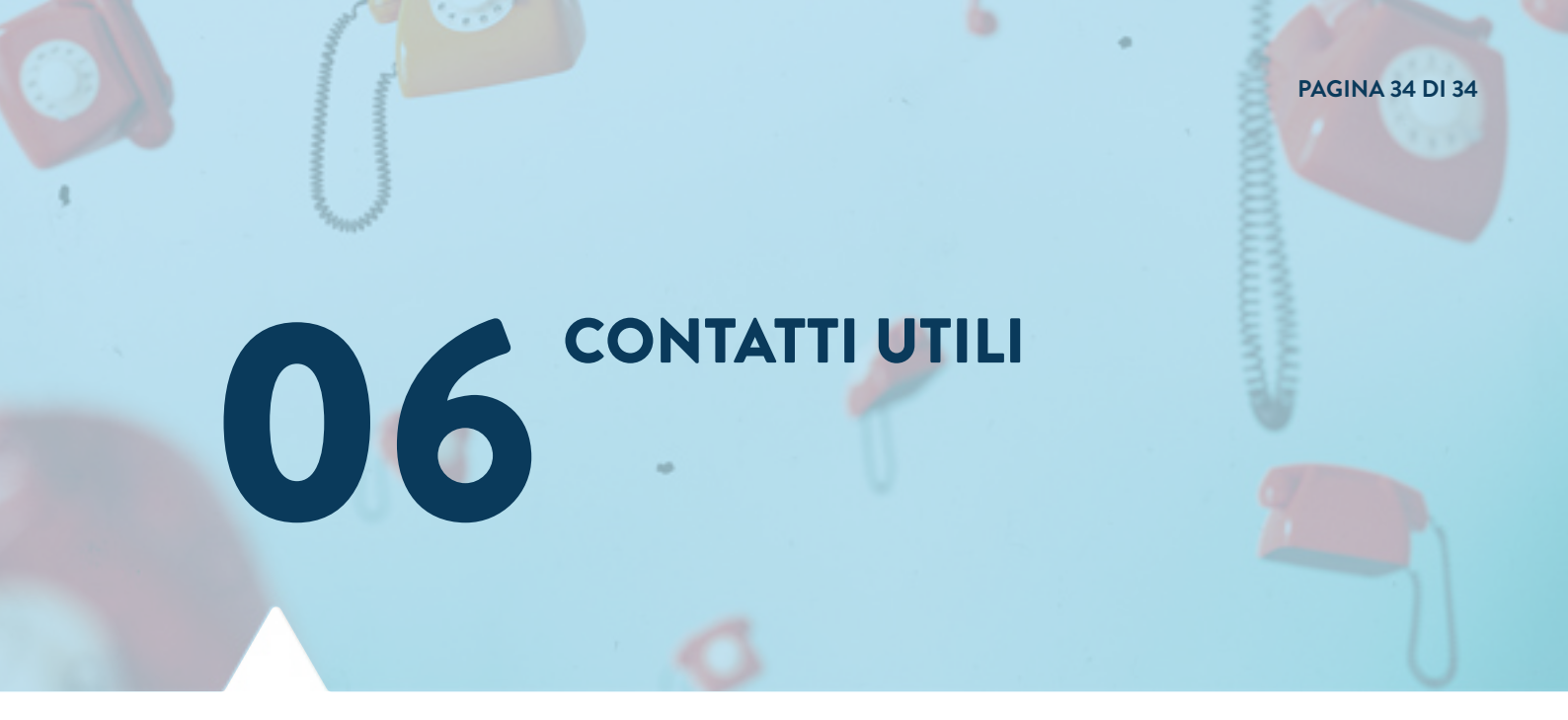

AmbienteScuola fornisce ad ogni Istituto un'unica referente dedicata per la gestione commerciale e una per la gestione sinistri che seguiranno la scuola per tutta la durata del contratto con efficienza, competenza e cortesia.

Viene inoltre messo a disposizione degli Assicurati il Servizio Clienti, garantito 24 ore su 24, per richiedere i seguenti servizi:

- » **SOS Commerciale** e **SOS Consiglio di Istituto**: al numero 338.60.90.701 (Roberta Casiraghi Responsabile Ufficio Commerciale) per tutte le problematiche commerciali e di interpretazione e applicazione della polizza.
- » **SOS SINISTRI**: al numero telefonico 335.79.03.113 (Simona Corona Responsabile Ufficio Sinistri) per l'assistenza sui sinistri in qualunque momento e situazione.

Nella Vostra **AREA RISERVATA**, cliccando su contatti utili, potrete consultare e scaricare un comodo memorandum di tutti i recapiti di **AmbienteScuola**.

| UFFICIO COMMERCIALE                                  |                                                                                                    |  | UFFICIO SINISTRI                                                                                 |                                                                                                    |  |
|------------------------------------------------------|----------------------------------------------------------------------------------------------------|--|--------------------------------------------------------------------------------------------------|----------------------------------------------------------------------------------------------------|--|
| AmbienteScuola s.r.l Via Petrella 6 - 20124 - Milano |                                                                                                    |  | Scuola Services s.r.l Via Petrella 6 - 20124 - Milano<br>Lun - Ven 08:30 - 13:00 / 14:00 - 17:30 |                                                                                                    |  |
| Lun - Ven 08:30 - 13:30 / 14:30 - 17:30              |                                                                                                    |  |                                                                                                  |                                                                                                    |  |
| TEL:<br>FAX:<br>MAIL:<br>PEC:                        | 02 20 23 31 321<br>02 20 23 31 333/334<br>commerciale@ambientescuola.it<br>commerciale@pecambientescuola.it |  | TEL:<br>FAX:<br>MAIL:<br>PEC:                                                                    | 02 20 23 31 214<br>02 20 23 31 420<br>sinistri@ambientescuola.it<br>sinistri@pecambientescuola.it               |  |
| UFFICIO LEGALE                                       |                                                                                                    |  | AMMINISTRAZIONE                                                                                  |                                                                                                    |  |
| AmbienteScuola s.r.l Via Petrella 6 - 20124 - Milano |                                                                                                    |  | AmbienteScuola s.r.l Via Petrella 6 - 20124 - Milano                                             |                                                                                                    |  |
| Lun - Ven 08:30 - 13:30 / 14:30 - 17:30              |                                                                                                    |  | Lun - Ven 08:30 - 13:30 / 14:30 - 17:30                                                          |                                                                                                    |  |
| TEL:<br>FAX:<br>MAIL:<br>PEC:                        | 02 20 23 31 280<br>02 20 23 31 303<br>ufficio.legale@ambientescuola.it<br>legale@pecambientescuola.it       |  | TEL:<br>FAX:<br>MAIL:<br>PEC:                                                                    | 02 20 23 31 432<br>02 20 23 31 232<br>amministrazione@ambientescuola.it<br>amministrazione@pecambientescuola.it |  |

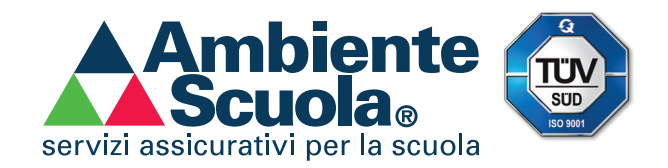

# VADEMECUM PER LA SCUOLA CONTRAENTE

# AMBIENTESCUOLA: IL PRIMO POLO ITALIANO SPECIALIZZATO IN PRODOTTI ASSICURATIVI PER IL MONDO DELLA SCUOLA.